# Table of Contents

| ADDING A NEW CONTACT TRACER    | 2  |
|--------------------------------|----|
| REMOVING A CONTACT TRACER      | 11 |
| MAINTAINING MASTER PAGE        | 15 |
| MASTER PAGE EXPLAINED          | 16 |
| SORT FUNCTION                  | 16 |
| FILTER FUNCTIONS               | 17 |
| CLEANING UP CONTACT TRACER TAB | 21 |

# ADDING A NEW CONTACT TRACER

|             | Contac                | t List Temp: | late.xlsx       |           | (        | Q Sea      | rch      |           |         |           |          |            |           |          |         |      |                           |      |            |             |                | Ģ          |              |
|-------------|-----------------------|--------------|-----------------|-----------|----------|------------|----------|-----------|---------|-----------|----------|------------|-----------|----------|---------|------|---------------------------|------|------------|-------------|----------------|------------|--------------|
|             |                       |              |                 |           | Y        | our state  | us messa | ige is sh | owing i | n chat an | d channe | ls when pe | ople mess | age or ( | @mentio | n yo | ou. <u>Change status.</u> |      |            |             |                |            | $\times$     |
| Activity    | File                  | Home         | Insert          | Draw      | Pa       | age Lay    | out      | Form      | ulas    | Data      | $\sim$   | Open       | in Deskt  | op Ap    | pγ      | Ş    | Search 🖉                  | ~    |            | 루 Conve     | rsation        | · Clo      | se           |
| (=)<br>Chat | ۵×                    | 🔒 Worki      | oook Links      | ₽↓        | Z↓       | <b>↓</b> ↑ | Y        | X         | F       | \$        | Text to  | Columns    | 1         | Flash F  | ill 占   | R    | Remove Duplicates         | E    | 🕤 Data Val | idation     | €8 ~ Ø8        | ~          | ~            |
| 200         | D1501                 | ~            | <i>fx</i> =SORT | (UNSOR    | TED!A:   | 2:K1701    | L,7,1,FA | LSE)      |         |           |          |            |           |          |         |      |                           |      |            |             |                |            |              |
| Teams       |                       | A            | В               |           | 0        |            |          |           | D       |           |          | E          |           | F        | G       |      | Н                         |      | 1          | J           |                | К          |              |
|             | 1 Fi                  | rst Name 🔽   | Last Name       | Cont      | act ID   |            | 才 Prin   | nary CT   | г       | - 1       | emp CT   |            | Count     | ty 🔽     | QED     | -T ( | Cluster                   | - F  | ollow-Up   | Status 🔻    | Notes          |            |              |
| :::         | 1500                  |              |                 |           | 04777-   | 006        |          |           |         |           |          |            | ROCK      | PCG      | 6/3/2   | 1    |                           |      | SMS        | CLOSED      | No Sympton     | ns - Mino  | r 🔺          |
| Calendar    | 1501                  |              |                 | 1         | 6948-    | 024        |          |           |         |           |          |            | PUT P     | CG       | 6/5/2   | 1 0  | George Fischer Midd       | le S | SMS        | CLOSED      | Minor          |            |              |
| 0           | 1502                  |              |                 |           | /FG      |            |          |           |         |           |          |            | ROCK      | TVL      | 6/5/2   | 1    |                           |      | 0          | CLOSED      | Left voicem    | ail        |              |
| Calls       | 1503                  |              |                 | 1         | 6948-    | 025        |          |           |         |           |          |            | PUT P     | CG       | 6/5/2   | 1    |                           |      | SMS        | CLOSED      | Agreed to S    | MS & Em    | ail          |
| Cons        | 1504                  |              |                 |           | )3573-   | 031        |          |           |         |           |          |            | ROCK      | PCG      | 6/6/2   | 1 E  | Eldorado Elementary       | Sc   | SMS        | CLOSED      | Minor (Spar    | nish-speal | kin          |
|             | 1505                  |              |                 |           | )3573-   | 006        |          |           |         |           |          |            | ROCK      | PCG      | 6/6/2   | 1    |                           |      | SMS        | CLOSED      | Initial Interv | iew Com    | ple          |
|             | 1506                  |              |                 |           | )3573-   | 021        |          |           |         |           |          |            | ROCK      | PCG      | 6/6/2   | 1    |                           | -    | INTERVIEW  | CLOSED      | "Registered    | in Error"  | Pa           |
|             | 1507                  |              |                 |           | 3573-    | 031        |          |           |         |           |          |            | ROCK      | PCG      | 6/6/2   | 1    |                           | _    | CALL       | CLOSED      | Invalid Phor   | e Numbe    | 2r r         |
|             | 1508                  |              |                 |           | 35/3-    | 034        |          |           |         |           |          |            | ROCK      | PCG      | 6/6/2   | 1    |                           | -    | INTERVIEW  | CLOSED      | Iranferred t   |            | nie          |
|             | 1510                  |              |                 |           | 135/3-   | 007        |          |           |         |           |          |            | ROCK      | PCG      | 6/6/2   | 1    |                           |      | SIVIS      | CLOSED      | Agreed to S    |            | an           |
|             | 1511                  |              |                 |           | 13573-   | 030        |          |           |         |           |          |            | ROCK      | PCG      | 6/6/2   | 1    | No                        |      | SMS        | OPEN        | Will guaran    | tine-Mine  | 21 -<br>Dr 5 |
|             | 1512                  |              |                 |           | 13573-   | 0023       |          |           |         |           |          |            | ROCK      | PCG      | 6/6/2   | 1    | No                        |      | SMS        | OPEN        | Will quaran    | tine-Minc  | nr.          |
| B           | 1513                  |              |                 |           | )8071-   | 004        |          |           |         |           |          |            | PUT P     | CG       | 6/7/2   | 1    |                           |      | 0          | CLOSED      | Transferred    | to Putnai  | m i 🔻        |
| Apps        | 4                     |              |                 |           |          |            |          |           |         |           |          |            |           |          | -1.1=   |      |                           |      |            |             |                |            | •            |
| ?           | $\langle \rightarrow$ | ≡ Mas        | ter Abreu       | · _       |          |            |          |           |         |           |          |            |           |          |         | _    |                           | +    |            |             |                |            |              |
| Help        | Calculati             | on Mode      | tic Wo          | rkbook St | atistics |            |          |           |         |           |          |            |           |          |         |      |                           | ~    | Give Fee   | lback to Mi | crosoft        | - 100%     | +            |
| RIG         | нт с                  |              | м ис            | AST       | ER       | ТА         | В        |           |         |           |          |            |           |          |         |      |                           |      |            |             |                |            |              |

|             | Contac            | t List Templ  | ate.xlsx   |           | Q Sear      | ch       |                  |          |         |             |           |               |          |                       |            |           |                            |                       |           |
|-------------|-------------------|---------------|------------|-----------|-------------|----------|------------------|----------|---------|-------------|-----------|---------------|----------|-----------------------|------------|-----------|----------------------------|-----------------------|-----------|
|             |                   |               |            |           | Your statu  | is messa | age is sho       | owing in | chat ar | nd channels | when peop | le message or | @mention | you. <u>Change st</u> | atus.      |           |                            |                       | ×         |
| Activity    | File              | Home          | Insert     | Draw      | Page Lay    | out      | Form             | ulas     | Data    | ~           | Open ir   | n Desktop Ap  | p 🖓      | Search                | 0~         |           | 戸 Conve                    | rsation               | Close     |
| (=)<br>Chat | <b>b</b> ~        | 🔒 Workb       | ook Links  | ₽↓        | Z↓ ↓↑       | Y        | \ <mark>∕</mark> | F        | 5       | Text to C   | olumns    | 🔠 🛙 Flash F   | Fill 🛃   | Remove Du             | plicates   | 😸 Data V  | alidation                  | <u>∎</u> ~ <u>≷</u> ~ |           |
| 263         | D1501             | ~             | fx =SORT(  | UNSORT    | ED!A2:K1701 | ,7,1,FA  | LSE)             |          |         |             |           |               |          |                       |            |           |                            |                       |           |
| Teams       |                   | A             | В          |           | С           |          |                  | D        |         | E           | -         | F             | G        | ł                     | 4          | 1         | J                          | K                     |           |
|             | 1 Fi              | rst Name 💌    | Last Name  | Conta     | act ID      | 🖵 Prii   | mary CT          |          | -       | Temp CT     | •         | County 🔽      | QED 🖓    | Cluster               |            | Follow-Up | <ul> <li>Status</li> </ul> | Notes                 |           |
| :::         | 1500              |               |            |           |             |          |                  |          |         |             |           | ROCK PCG      | 6/3/21   |                       |            | SMS       | CLOSED                     | No Symptoms           | - Minor 🔺 |
| Calendar    | 1501              | ₽             | Insert     |           | 948-024     |          |                  |          |         |             |           | PUT PCG       | 6/5/21   | George Fisc           | her Middle | s sms     | CLOSED                     | Minor                 |           |
| 0           | 1502              |               | I a l i    |           | 3           |          |                  |          |         |             |           | ROCK TVL      | 6/5/21   |                       |            | 0         | CLOSED                     | Left voicemail        |           |
| G           | 1503              | E,            | Delete     |           | 948-025     |          |                  |          |         |             |           | PUT PCG       | 6/5/21   |                       |            | SMS       | CLOSED                     | Agreed to SMS         | & Email   |
| Calls       | 1504              |               | Rename     |           | 573-031     |          |                  |          |         |             |           | ROCK PCG      | 6/6/21   | Eldorado El           | ementary S | c SMS     | CLOSED                     | Minor (Spanis         | n-speakin |
|             | 1505              |               |            |           | 573-006     |          |                  |          |         |             |           | ROCK PCG      | 6/6/21   |                       |            | SMS       | CLOSED                     | Initial Interview     | v Comple  |
| •••         | 1506              |               | Reorder    |           | 573-021     |          |                  |          |         |             |           | ROCK PCG      | 6/6/21   |                       |            | INTERVIE  | V CLOSED                   | "Registered in        | Error" Pa |
|             | 1507              |               | Duplicate  | 2         | 573-031     |          |                  |          |         |             |           | ROCK PCG      | 6/6/21   |                       |            | CALL      | CLOSED                     | Invalid Phone         | √umber r  |
|             | 1508              |               | b apricate |           | 573-034     |          |                  |          |         |             |           | ROCK PCG      | 6/6/21   |                       |            | INTERVIE  | V CLOSED                   | Tranferred to (       | T Bonnie  |
|             | 1509              |               | Tab Colo   | r >       | 573-007     |          |                  |          |         |             |           | ROCK PCG      | 6/6/21   |                       |            | SMS       | CLOSED                     | Agreed to SMS         | & Email   |
|             | 1510              |               | Llida      |           | 573-030     |          |                  |          |         |             |           | ROCK PCG      | 6/6/21   |                       |            | 0         | CLOSED                     | Invalid Phone         | Number -  |
|             | 1511              | -             | Hide       | _         | 573-025     |          |                  |          | 1       |             |           | ROCK PCG      | 6/6/21   | No                    |            | SMS       | OPEN                       | Will quarantin        | 2-Minor S |
| B           | 1512              |               | Unhide     |           | 573-002     |          |                  |          | '       |             |           | RUCK PCG      | 6/7/21   | NO                    |            | SIVIS     | CLOSED                     | Will quarantin        | 3-IVIINOF |
| Apps        | 1513              | _ /_          | -          |           | J/1-004     |          |                  |          |         |             |           | PUTPCG        | 6/7/21   |                       |            | 0         | CLOSED                     | Transferred to        | Putnam a  |
| ?           | $\langle \rangle$ |               | Show Ch    | anges     |             |          |                  |          |         |             |           |               |          |                       |            |           |                            |                       |           |
| Help        | Calculati         | on Mode: Auto | matic Work | cbook Sta | atistics    |          |                  |          |         |             |           |               |          |                       | ~          | Give Fe   | edback to Mi               | crosoft –             | 100% +    |

SELECT UNHIDE FROM MENU

|             | Contact List Template.xlsx                   | Q Search                                                                                                |                                        |
|-------------|----------------------------------------------|----------------------------------------------------------------------------------------------------|----------------------------------------|
|             |                                              | Your status message is showing in chat and channels when people message or @mention you. Change status, | ×                                      |
| Activity    | File Home Insert Draw                        | Page Layout Formulas Data ~ Open in Desktop App 🖓 Search 🖉 ~                                            | Close                                  |
| (=)<br>Chat |                                              |                                                                                                    | Data Validation 🔲 🗸 🔨 🗸                |
| 289         | D1501 - fx =SORT(UNSORTED                    |                                                                                                    |                                        |
| Teams       | A B                                          | C P F F G H                                                                                             | I J K                                  |
| _           | 1 First Name 🔽 Last Name 🔽 Contact           | D Primary CT Unhide X uster Follow                                                                      | w-Up Status Notes                      |
|             | 1500                                         | Select a sheet to unhide                                                                                | SMS CLOSED No Symptoms - Minor 📤       |
| Calendar    | 1501                                         | INSORTED                                                                                                | SMS CLOSED Minor                       |
| R           | 1502                                         | CTTEMPLATE (2)                                                                                          | 0 CLOSED Left voicemail                |
| Calls       | 1503                                         | CTTEMPLATE                                                                                              | SMIS CLOSED Agreed to SMIS & Email     |
|             | 1504                                         | Fabir                                                                                                   | SMS CLOSED IVINOr (Spanish-speakin     |
|             | 1505                                         |                                                                                                    | SIVIS CLOSED Initial Interview Comple  |
|             | 1507                                         |                                                                                                    | CALL CLOSED Invalid Phase Number a     |
|             | 1507                                         |                                                                                                    | ENVIEW CLOSED Transformed to CT Poppie |
|             | 1509                                         |                                                                                                    | SMS CLOSED Agreed to SMS & Empil       |
|             | 1510                                         | OK Cancel                                                                                               | 0 CLOSED Invalid Phone Number -        |
|             | 1511                                         | BOCK PCG 6/6/21 No                                                                                      | SMS OPEN Will guarantine-Minor S       |
| -           | 1512                                         | BOCK PCG 6/6/21 No 5                                                                                    | SMS OPEN Will guarantine-Minor         |
| Ш           | 1513                                         | PUT PCG 6/7/21                                                                                          | 0 CLOSED Transferred to Putnam         |
| Apps        | •                                            |                                                                                                    | Þ                                      |
| ?           | < > = Master Abreu                           | +                                                                                                    |                                        |
| Help        | Calculation Mode: Automatic Workbook Statist |                                                                                                    |                                        |

SELECT CTTEMPLATE FROM MENU

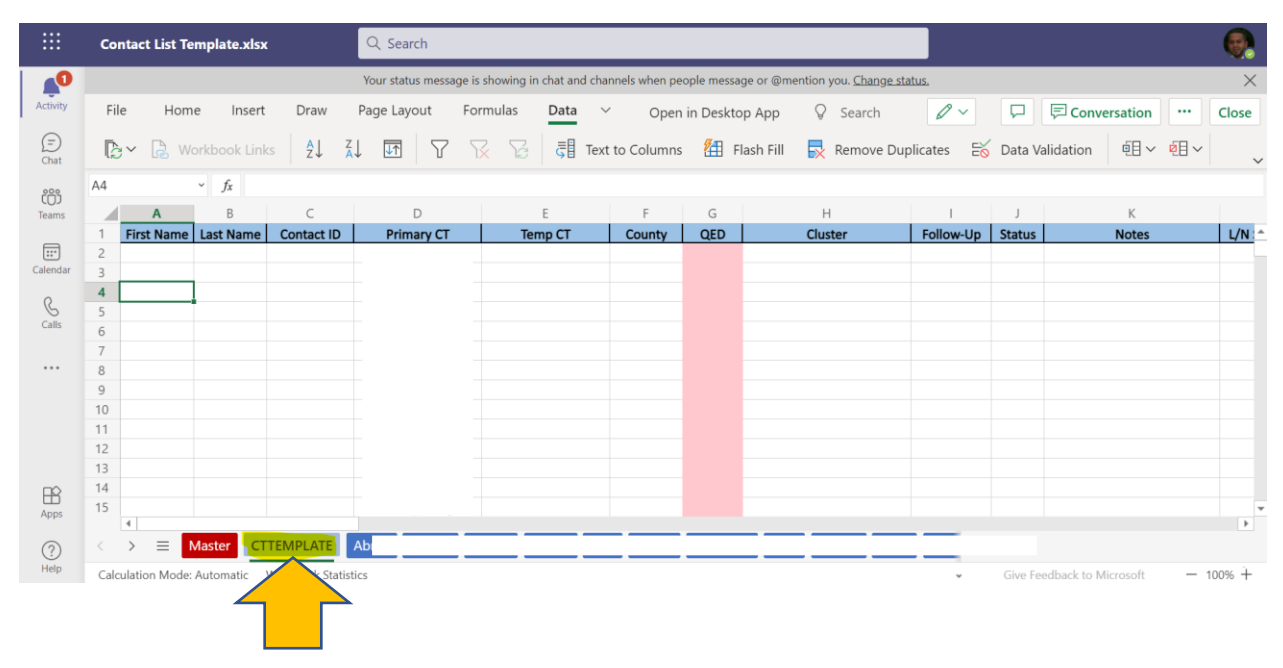

**<sup>&</sup>lt;u>RIGHT CLICK</u>** ON CTTEMPLATE TAB

|             | Contac            | t List Te | mplate.xlsx   |                 | Q Search         |                   |             |                 |           |                |                           |           |         |                     |          |                  |
|-------------|-------------------|-----------|---------------|-----------------|------------------|-------------------|-------------|-----------------|-----------|----------------|---------------------------|-----------|---------|---------------------|----------|------------------|
| 0           |                   |           |               |                 | Your status mess | age is showing in | chat and ch | annels when peo | ple messa | ge or @mentior | n you. <u>Change stat</u> | 15.       |         |                     |          | ×                |
| Activity    | File              | Hom       | e Insert      | Draw            | Page Layout      | Formulas          | Data        | ✓ Open          | in Deskto | р Арр 🖓        | Search                    | 0 ~       | P       | 戸 Conversation      |          | Close            |
| (=)<br>Chat | ۵×                | 🔒 w       | orkbook Links | â↓              |                  | <u>x</u> 23       | Ţ₿ Tex      | kt to Columns   | 街 FI      | lash Fill 🛛 🚽  | Remove Dupl               | icates 🗟  | Data Va | alidation 🗉 🗸       | <u>×</u> | ~                |
| <u>689</u>  | A4                |           | ~ fx          |                 |                  |                   |             |                 |           |                |                           |           |         |                     |          |                  |
| Teams       |                   | А         | В             | С               | D                |                   | E           | F               | G         |                | Н                         | I         | J       | K                   |          |                  |
| _           | 1 Fin             | st Name   | Last Name     | Contact ID      | Primary CT       | Ter               | np CT       | County          | QED       | Clu            | uster                     | Follow-Up | Status  | Notes               |          | L/N: ^           |
| Calendar    | 2                 |           |               |                 | +                |                   |             |                 |           |                |                           |           |         |                     |          |                  |
|             | 4                 |           |               | ₩¢ III3CI       |                  |                   |             |                 |           |                |                           |           |         |                     |          |                  |
| B           | 5                 |           |               | Dele            | te               |                   |             |                 |           |                |                           |           |         |                     |          |                  |
| Calls       | 6                 |           | × 1           | Rena            | me               |                   |             |                 |           |                |                           |           |         |                     |          |                  |
|             | 7                 |           |               | Deer            |                  |                   |             |                 |           |                |                           |           |         |                     |          |                  |
|             | 8                 |           |               | Reor            | der              |                   |             |                 |           |                |                           |           |         |                     |          |                  |
|             | 9                 |           |               | Dupl            | icate            |                   |             |                 |           |                |                           |           |         |                     |          |                  |
|             | 10                |           |               | Tab             |                  |                   |             |                 |           |                |                           |           |         |                     |          |                  |
|             | 11                |           |               | lab (           |                  |                   |             |                 |           |                |                           |           |         |                     |          |                  |
|             | 12                |           | ,             | Hide            |                  |                   |             |                 |           |                |                           |           |         |                     |          |                  |
|             | 14                |           |               | Unhi            | de               |                   |             |                 |           |                |                           |           |         |                     |          |                  |
| EE<br>Anno  | 15                |           |               | Unin            | ue               |                   |             |                 |           |                |                           |           |         |                     |          | -                |
| Ohha        | 4                 | _         |               | 🚯 Shov          | v Changes        |                   |             |                 |           |                |                           |           |         |                     |          | Þ                |
| ?           | $\langle \rangle$ | =         | Master CTT    | ENTERIE         | Abreu bai        |                   |             |                 |           |                |                           |           |         |                     |          |                  |
| Help        | Calculati         | ion Mode: | Automatic W   | /orkbook Statis | stics            |                   |             |                 |           |                |                           | ~         | Give Fe | edback to Microsoft | - 10     | 00% <del>+</del> |

SELECT DUPLICATE FROM MENU

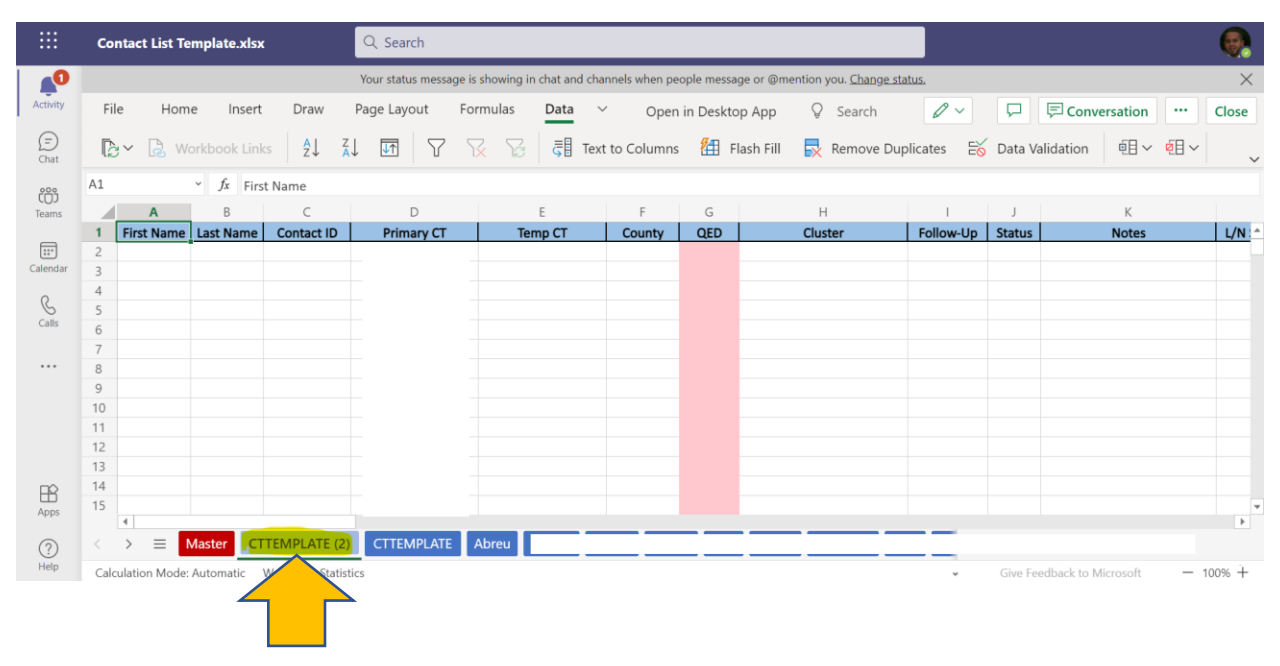

**<u>RIGHT CLICK</u>** ON CTTEMPLATE(2) TAB

|             | Conta                 | ct List Te | mplate.xlsx       | :                                                                                                    | Q Search          |              |                 |                            |            |             |                           |                |         |                     |              | •     |   |
|-------------|-----------------------|------------|-------------------|----------------------------------------------------------------------------------------------------|-------------------|--------------|-----------------|----------------------------|------------|-------------|---------------------------|----------------|---------|---------------------|--------------|-------|---|
| 0           |                       |            |                   |                                                                                                    | Your status messa | ige is show  | ing in chat and | channels when pe           | ople messa | ge or @ment | tion you. <u>Change :</u> | <u>status,</u> |         |                     |              | ×     |   |
| Activity    | File                  | Hom        | e Insert          | Draw                                                                                                    | Page Layout       | Formula      | as Data         | <ul> <li>✓ Open</li> </ul> | in Deskto  | ор Арр      | Search                    | 0 ~            | P       | 戸 Conversation      |              | Close |   |
| (=)<br>Chat | ۵×                    | 👌 We       | orkbook Link      | <s az↓<="" th=""><th>¥↓ ₩ \</th><th><math>\mathbf{k}</math></th><th>दि ।</th><th>Text to Columns</th><th>街 F</th><th>lash Fill</th><th>🛃 Remove D</th><th>uplicates 🗄</th><th>Data V</th><th>alidation 🗉 🗸</th><th><b>Ø</b>E ~</th><th></th><th>,</th></s> | ¥↓ ₩ \            | $\mathbf{k}$ | दि ।            | Text to Columns            | 街 F        | lash Fill   | 🛃 Remove D                | uplicates 🗄    | Data V  | alidation 🗉 🗸       | <b>Ø</b> E ~ |       | , |
| 283         | A1                    |            | ~ <i>fx</i> First | t Name                                                                                                    |                   |              |                 |                            |            |             |                           |                |         |                     |              |       |   |
| Teams       |                       | А          | В                 | С                                                                                                    | D                 |              | E               | F                          | G          |             | Н                         | 1              | J       | К                   |              |       |   |
| _           | 1 Fir                 | st Name    | Last Name         | Contact ID                                                                                                    | Primary CT        |              | Temp CT         | County                     | QED        |             | Cluster                   | Follow-Up      | Status  | Notes               |              | L/N   | * |
| Calendar    | 2                     |            |                   | - 興                                                                                                    | Insert            | las          |                 |                            |            |             |                           |                |         |                     |              |       |   |
|             | 4                     |            |                   | -                                                                                                    | Doloto            | las          |                 |                            |            |             |                           |                |         |                     |              |       |   |
| C           | 5                     |            |                   | EX EX                                                                                                    | Delete            | las          |                 |                            |            |             |                           |                |         |                     |              |       |   |
| Calls       | 6                     |            |                   |                                                                                                    | Rename            | las          |                 |                            |            |             |                           |                |         |                     |              |       |   |
|             | 7                     |            |                   |                                                                                                    | Reorder           | las          |                 |                            |            |             |                           |                |         |                     |              |       |   |
|             | 8                     |            |                   |                                                                                                    |                   | las          |                 |                            |            |             |                           |                |         |                     |              |       |   |
|             | 9                     |            |                   |                                                                                                    | Duplicate         | las          |                 |                            |            |             |                           |                |         |                     |              |       |   |
|             | 10                    |            |                   |                                                                                                    | Tab Color >       | las          |                 |                            |            |             |                           |                |         |                     |              |       |   |
|             | 12                    |            |                   |                                                                                                    |                   | las          |                 |                            |            |             |                           |                |         |                     |              |       |   |
|             | 13                    |            |                   |                                                                                                    | Hide              | las          |                 |                            |            |             |                           |                |         |                     |              |       |   |
|             | 14                    |            |                   |                                                                                                    | Unhide            | las          |                 |                            |            |             |                           |                |         |                     |              |       |   |
| Apps        | 15                    |            |                   |                                                                                                    | Show Changes      | las          |                 |                            |            |             |                           |                |         |                     |              | •     | Ŧ |
| (?)         | $\langle \rightarrow$ | =          | Master CT         | TEMPLATE (                                                                                                    | 2) CTTEMPLATE     | Abre         | u 📃 🗌           |                            |            |             |                           |                |         |                     |              |       |   |
| Help        | Calculat              | ion Mode:  | Automatic         | Workbook Stat                                                                                                    | istics            |              |                 |                            |            |             |                           | ~              | Give Fe | edback to Microsoft | - 1          | 00% + |   |

SELECT **<u>RENAME</u>** FROM MENU

|           | Contact List Template.xlsx                  | Q. Search                                                                                                    |                         |
|-----------|---------------------------------------------|----------------------------------------------------------------------------------------------------|-------------------------|
| 0         |                                             | Your status message is showing in chat and channels when people message or @mention you. Change status,                                                                                                    | ×                       |
| Activity  | File Home Insert Draw                       | Page Layout Formulas Data × Open in Desktop App 🖓 Search 🖉 🗸 📮 🗐 Conversation                                                                                                    | ··· Close               |
| E<br>Chat | B Workbook Links AJ 2                       | 🚺 📅 🖓 🏹 🏹 🛱 Text to Columns 🛍 Flash Fill 良 Remove Duplicates 😂 Data Validation 🕮 🗸                                                                                                    | <b>ĕ</b> ∎ ~   <b>↓</b> |
| 283       | A1 Y fx First Name                          |                                                                                                    |                         |
| Teams     | A B C                                       | D E F G H I J K                                                                                                    |                         |
| _         | 1 First Name Last Name Contact ID           | Primary CT Temp CT County QED Cluster Follow-Up Status Notes                                                                                                    | L/N :                   |
| Calendar  | 2 3                                         | Rename Sheet                                                                                                    |                         |
| S         | 5                                           | Rename sheet to:                                                                                                    |                         |
| Cuilo     | 6                                           | Abreu                                                                                                    |                         |
|           | 8                                           | The ready a sheet with that name. Try another.                                                                                                    |                         |
|           | 9                                           |                                                                                                    |                         |
|           | 10                                          | OK Cancel                                                                                                    |                         |
|           | 11                                          |                                                                                                    |                         |
|           | 12                                          | iglas internet in the second second se |                         |
|           | 14                                          | gids<br>glas                                                                                                    |                         |
| B         | 15                                          | iglas                                                                                                    |                         |
| Ahhz      | •                                           |                                                                                                    | •                       |
| ?         | →                                           | 2) CTTEMPLATE Abreu                                                                                                    |                         |
| Help      | Calculation Mode: Automatic Workbook Statis | stics v Give Feedback to Microsoft                                                                                                    |                         |

**INPUT** NEW CONTACT TRACER'S LAST NAME

|             | Cont    | act List Te | emplate.xlsx | :               | Q Search              |                           |               |             |                                       |                     |         |                     | •          |
|-------------|---------|-------------|--------------|-----------------|-----------------------|---------------------------|---------------|-------------|---------------------------------------|---------------------|---------|---------------------|------------|
| Δ           |         |             |              |                 | Your status message i | s showing in chat and cha | nnels when pe | ople messa  | ge or @mention you. <u>Change sta</u> | tus.                |         |                     | ×          |
| Activity    | File    | Hom         | ne Insert    | Draw            | Page Layout Fo        | ormulas Data 🗸            | Open          | n in Deskto | p App 💡 Search                        | 0~                  | P       | Conversation        | <br>Close  |
| (=)<br>Chat | ら、      | Ê ~         | 🖋 Calib      | ori 🚿           | ✓ 11 ✓ <b>B</b>       | ∃ ~ <u> </u>              | =             | √ ab        | 🔁 🗸 Date 🗸                            | €.0 .00.<br>0.€ 00. | Σ       | ✓ Žv < ,0 <         | <br>~      |
|             | D2      |             | ~ fx         |                 |                       |                           |               |             |                                       |                     |         |                     |            |
| Teams       |         | A           | В            | С               | D                     | E                         | F             | G           | н                                     | I                   | J       | К                   |            |
|             | 1 F     | irst Name   | Last Name    | Contact ID      | Primary CT            | Temp CT                   | County        | QED         | Cluster                               | Follow-Up           | Status  | Notes               | L/N : ^    |
|             | 2       |             |              |                 |                       |                           |               |             |                                       |                     |         |                     |            |
| Calendar    | 3       |             |              |                 |                       |                           |               |             |                                       |                     |         |                     |            |
| Q           | 4       |             |              |                 | tlas                  |                           |               |             |                                       |                     |         |                     |            |
| Calls       | 5       |             |              |                 | Ko uglas              |                           |               |             |                                       |                     |         |                     |            |
|             | 6       |             |              |                 | Ko uglas              |                           |               |             |                                       |                     |         |                     |            |
|             | 7       |             |              |                 | Kalualas              |                           |               |             |                                       |                     |         |                     |            |
|             | 8       |             |              |                 |                       |                           |               |             |                                       |                     |         |                     |            |
|             | 10      |             |              |                 |                       |                           |               |             |                                       |                     |         |                     |            |
|             | 11      |             |              |                 |                       |                           |               |             |                                       |                     |         |                     |            |
|             | 12      |             |              |                 |                       |                           |               |             |                                       |                     |         |                     |            |
|             | 13      |             |              |                 |                       |                           |               |             |                                       |                     |         |                     |            |
|             | 14      |             |              |                 |                       |                           |               |             |                                       |                     |         |                     |            |
| 11<br>Appr  | 15      |             |              |                 |                       |                           |               |             |                                       |                     |         |                     |            |
| Apps        | 4       |             |              |                 |                       |                           |               |             |                                       |                     |         |                     | Þ          |
| ?           | < >     | =           | Master Ab    | reu2 CTTEN      | MPLATE Abreu          |                           |               |             |                                       |                     |         |                     |            |
| Help        | Calcula | tion Mode   | Automatic    | Workbook Statis | tics                  |                           |               |             |                                       | ~                   | Give Fe | edback to Microsoft | <br>100% + |

SELECT CELL D2 AND CHANGE TO NEW CONTACT TRACERS NAME

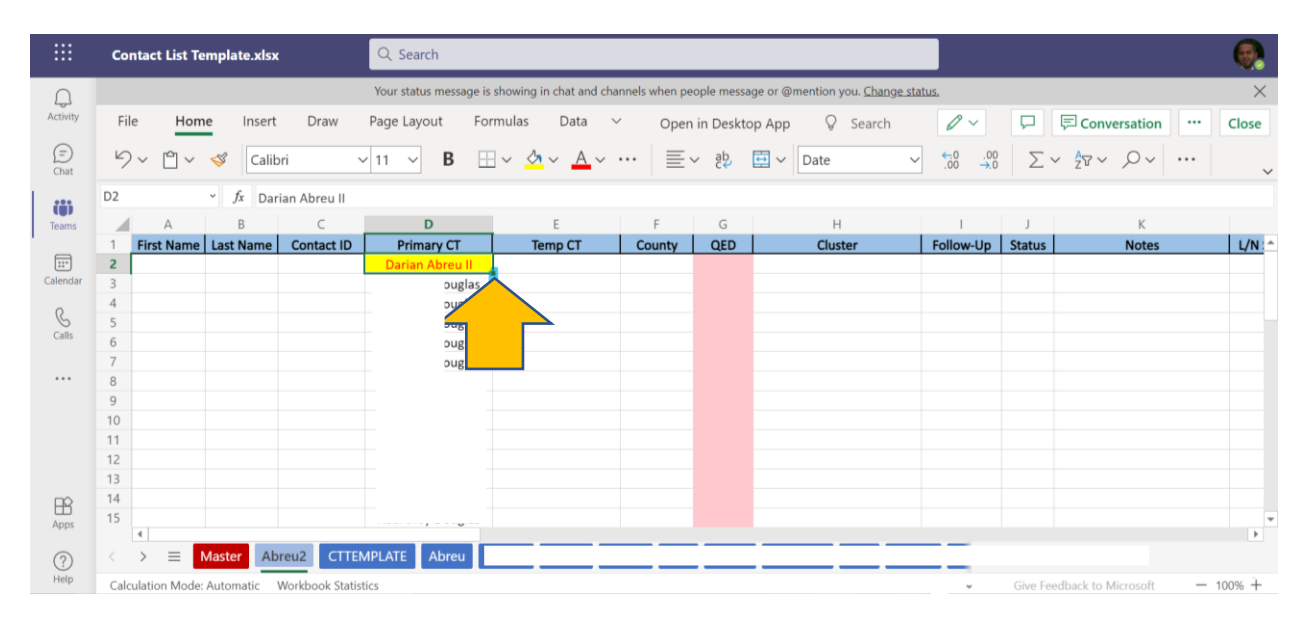

HOVER OVER BOTTOM RIGHT CORNER OF CELL D2 UNTIL CROSSHAIR APPEARS

|             | Contact List             | Template.xlsx    | ¢               | Q Search               |                         |               |            |                                       |                    |         |                     |     |        |
|-------------|--------------------------|------------------|-----------------|------------------------|-------------------------|---------------|------------|---------------------------------------|--------------------|---------|---------------------|-----|--------|
| $\cap$      |                          |                  |                 | Your status message is | showing in chat and cha | nnels when pe | ople messa | ge or @mention you. <u>Change sta</u> | tus.               |         |                     |     | ×      |
| Activity    | File Ho                  | me Insert        | Draw            | Page Layout Fo         | rmulas Data 🗸           | Ó Open        | in Deskto  | p App 💡 Search                        | 0~                 | P       | 戸 Conversation      |     | Close  |
| (=)<br>Chat | ים ×<br>19               | 🖌 🚿 Calik        | ori r           | ✓ 11 ✓ <b>B</b>        | - <u>∧</u> ~ <u>A</u> ~ | = \           | , gp       | 🖶 🗸 Date 🗸                            | 00. 00.<br>00. →.0 | Σ       | ~ 2v~ ,0~           |     | ~      |
| 200         | D2                       | → <i>f</i> x Dar | rian Abreu II   |                        |                         |               |            |                                       |                    |         |                     |     |        |
| Teams       | A                        | В                | С               | D                      | E                       | F             | G          | н                                     | 1                  | J       | К                   |     |        |
|             | 1 First Nam              | e Last Name      | Contact ID      | Primary CT             | Temp CT                 | County        | QED        | Cluster                               | Follow-Up          | Status  | Notes               |     | L/N 🔶  |
| Calendar    | 2                        |                  |                 | Darian Abreu II        |                         |               |            |                                       |                    |         |                     |     |        |
| 0           | 4                        |                  |                 |                        |                         |               |            |                                       |                    |         |                     |     |        |
| Galle       | 5                        |                  |                 |                        |                         |               |            |                                       |                    |         |                     |     |        |
| Cans        | 6                        |                  |                 |                        |                         |               |            |                                       |                    |         |                     |     |        |
|             | 2                        |                  |                 |                        |                         |               |            |                                       |                    |         |                     |     |        |
|             | 9                        |                  |                 |                        |                         |               |            |                                       |                    |         |                     |     |        |
|             | 10                       |                  |                 |                        |                         |               |            |                                       |                    |         |                     |     |        |
|             | 11                       |                  |                 | -                      |                         |               |            |                                       |                    |         |                     |     |        |
|             | 12                       |                  |                 | -                      |                         |               |            |                                       |                    |         |                     |     |        |
|             | 13                       |                  |                 |                        |                         |               |            |                                       |                    |         |                     |     |        |
| ПÔ          | 14                       |                  |                 | -                      |                         |               |            |                                       |                    |         |                     |     |        |
| Apps        | 15                       |                  |                 |                        |                         |               |            |                                       |                    |         |                     |     | v      |
| ?           | $\langle \rangle \equiv$ | Master Ab        | oreu2 CTTE      | MPLATE Abreu           |                         |               | _          |                                       |                    |         |                     |     |        |
| Help        | Calculation Mod          | le: Automatic    | Workbook Statis | tics                   |                         |               |            | Con                                   | unt: 13 👻          | Give Fe | edback to Microsoft | - 1 | 100% + |

CLICK AND DRAG CROSSHAIR UNTIL YOU REACH THE BOTTOM RED LINE

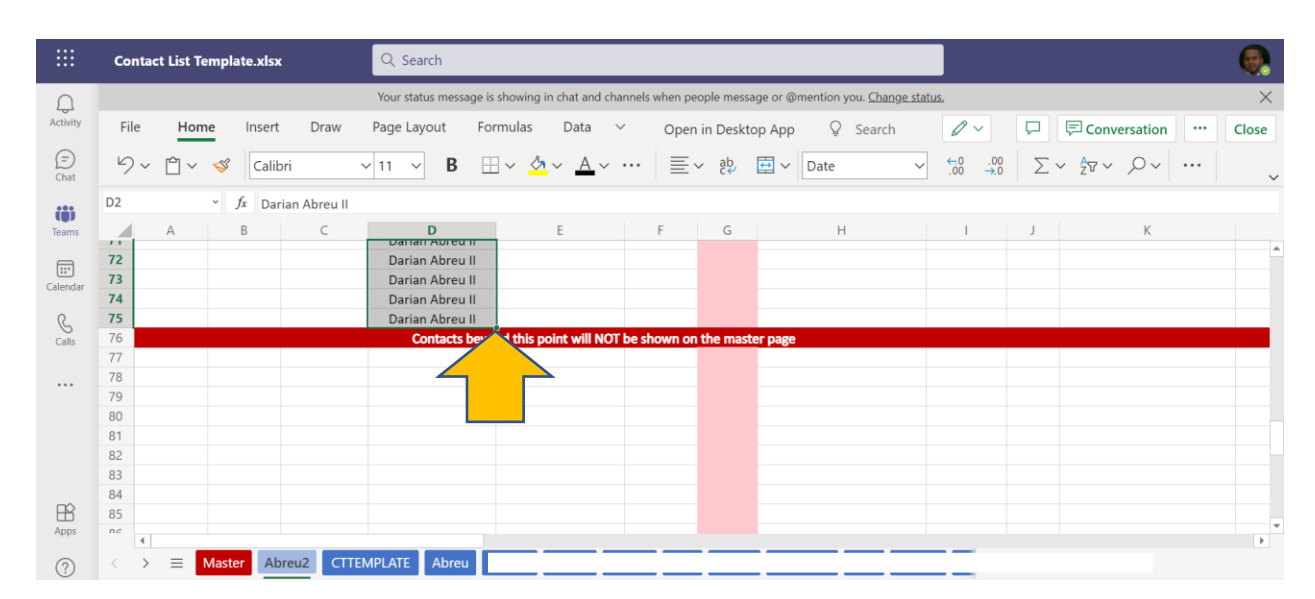

CLICK AND DRAG CROSSHAIR UNTIL YOU REACH THE BOTTOM RED LINE

|             | Contac    | t List Te | emplat       | e.xlsx  |            | Q Se    | earch     |            |          |            |         |        |          |           |          |         |                  |                  |            |            |         |           |           |   | •      |   |
|-------------|-----------|-----------|--------------|---------|------------|---------|-----------|------------|----------|------------|---------|--------|----------|-----------|----------|---------|------------------|------------------|------------|------------|---------|-----------|-----------|---|--------|---|
|             |           |           |              |         |            | Your st | atus mess | age is sho | owing in | chat an    | id chan | nels w | hen pe   | ople mess | age or @ | mention | you. <u>Char</u> | <u>nge statu</u> | 15.        |            |         |           |           |   | ×      | Ē |
| Activity    | File      | Hon       | ne           | Insert  | Draw       | Page L  | ayout     | Form       | ulas     | Data       | $\sim$  |        | Open     | in Desk   | ор Арр   | 0       | Search           | ı                | 0          | ~          | P       | 戸 Con     | versation |   | Close  |   |
| (=)<br>Chat | 9~        | Ê ~       | <del>\</del> | Calibri |            | ~ 11    | B         | ⊞~         | <u> </u> | ~ <u>A</u> | ~ ·     | ••     | $\equiv$ | eb.       | <b>•</b> | Date    |                  | ~                | €.0<br>.00 | .00<br>→.0 | Σ       | ~ 20 ~    | , D~      |   |        | ~ |
| 225         | D2        |           | ~ fx         | Dariar  | n Abreu II |         |           |            |          |            |         |        |          |           |          |         |                  |                  |            |            |         |           |           |   |        |   |
| Teams       |           | А         | E            |         | С          |         | D         |            |          | E          |         | F      | -        | G         |          | ŀ       | H                |                  | 1          |            | J       |           | К         |   |        |   |
|             | 72        |           |              |         |            | Dari    | an Abreu  | 111        |          |            |         |        |          |           |          |         |                  |                  |            |            |         |           |           |   |        | ^ |
| Calendar    | 73        |           |              |         |            | Dari    | an Abreu  | 111        |          |            |         |        |          |           |          |         |                  |                  |            |            |         |           |           |   |        |   |
| 0           | 74        |           |              |         |            | Dari    | an Abreu  | 111        |          |            |         |        |          |           |          |         |                  |                  |            |            |         |           |           |   |        |   |
| C           | 75        |           |              |         |            | Dari    | an Abreu  | 111        | Ab la ma |            | NOT     |        |          |           |          |         |                  |                  |            |            |         |           |           |   |        |   |
| Calls       | 70        |           |              |         |            |         | Contacts  | beyond     | this po  | int will   | NUL     | e sno  | wn on    | the mas   | ter page |         |                  |                  |            |            |         |           |           |   |        |   |
|             | 70        |           |              |         |            |         |           |            |          |            |         |        |          |           |          |         |                  |                  |            |            |         |           |           |   |        |   |
|             | 70        |           |              |         |            |         |           |            |          |            |         |        |          |           |          |         |                  |                  |            |            |         |           |           |   |        |   |
|             | 80        |           |              |         |            |         |           |            |          |            |         |        |          |           |          |         |                  |                  |            |            |         |           |           |   |        |   |
|             | 81        |           |              |         |            |         |           |            |          |            |         |        |          |           |          |         |                  |                  |            |            |         |           |           |   |        |   |
|             | 82        |           |              |         |            |         |           |            |          |            |         |        |          |           |          |         |                  |                  |            |            |         |           |           |   |        |   |
|             | 83        |           |              |         |            |         |           |            |          |            |         |        |          |           |          |         |                  |                  |            |            |         |           |           |   |        |   |
|             | 84        |           |              |         |            |         |           |            |          |            |         |        |          |           |          |         |                  |                  |            |            |         |           |           |   |        |   |
| FR .        | 85        |           |              |         |            |         |           |            |          |            |         |        |          |           |          |         |                  |                  |            |            |         |           |           |   |        |   |
| Apps        | 0.6       |           |              |         |            |         |           |            |          |            |         |        |          |           |          |         |                  |                  |            |            |         |           |           |   |        | Ŧ |
| ?           | < >       | =         | Master       |         | Abreu2     | EMPLATE | Abree     | • 📃        |          |            |         | _      | _        |           |          | _       | _                |                  |            |            |         |           |           |   | Þ      |   |
| Help        | Calculati | on Mode   | Autom        | atic Wo |            | listics |           |            |          |            |         |        |          |           |          |         |                  | Coun             | t: 74 👻    |            | Give Fe | edback to | Microsoft | _ | 100% + |   |

CLICK AND HOLD TAB TO DRAG IN ALPHABETICAL ORDER

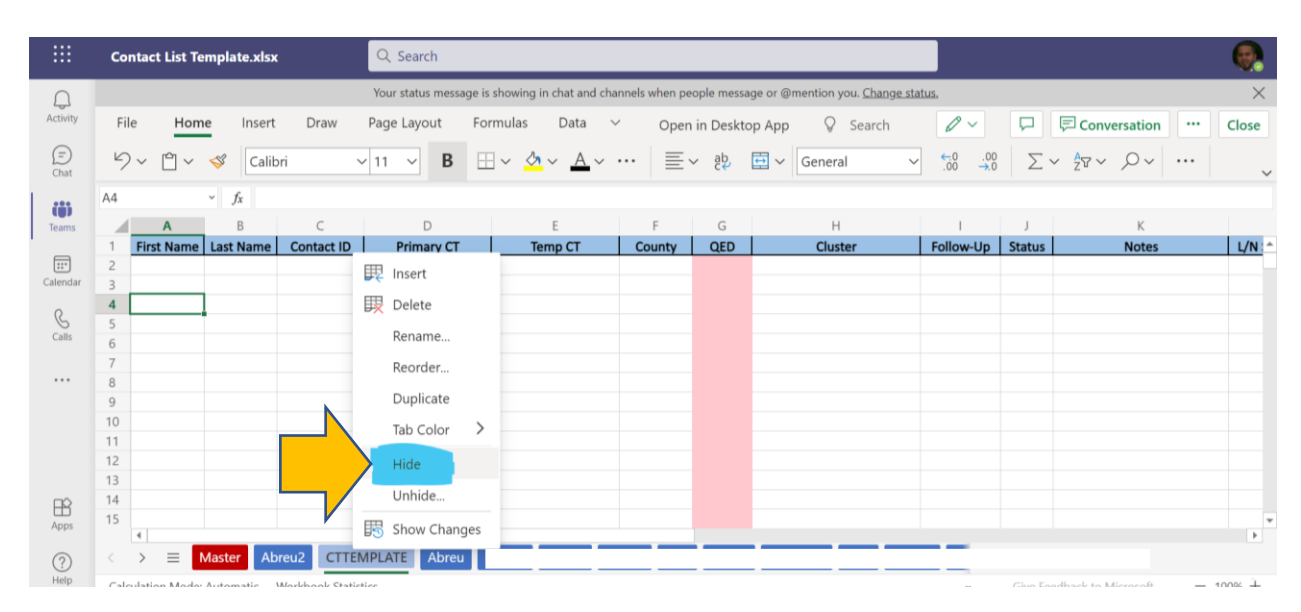

**<u>RIGHT CLICK</u>** CTTEMPLATE TAB AND SELECT <u>HIDE</u> FROM MENU

|             | Contact List Template.xlsx                               | Q. Search                                                                                                    |                         |            |
|-------------|----------------------------------------------------------|----------------------------------------------------------------------------------------------------|-------------------------|------------|
|             |                                                          | Your status message is showing in chat and channels when people message or @mention you. Change status,                                                                                                    |                         | ×          |
| Activity    | File Home Insert Draw                                    | Page Layout Formulas Data V Open in Desktop App 🖓 Search 🖉 🗸 📮                                                                                                    | Conversation            | Close      |
| (=)<br>Chat |                                                          | $11 \sim \mathbf{B} \otimes \mathbf{A} \sim \mathbf{A} \sim \cdots \otimes \mathbf{B} \otimes \mathbf{B} \sim \mathbf{B} \circ \mathbf{B} \sim \mathbf{B} \circ \mathbf{B} \circ \mathbf{B} $ | 7~ P~                   | ~          |
|             | D1501 ~ <i>f</i> x =SORT(UNSORTED                        |                                                                                                    |                         |            |
| Teams       | DE                                                       | F G H I I K L M                                                                                                    | N O                     | Р          |
|             | 1     Primary CT     Temp CT       1501     Darian Abreu | PUT PCG V5 Charles VI                                                                                                    |                         | A          |
| Calendar    | 1502                                                     | ROC Select a sheet to unhide                                                                                                    |                         |            |
| &<br>Calls  | 1503         Darian Abreu           1505         .       | PUT UNSORTED d to SMS & Email<br>CTTEMPLATE (Spanish-speaking)<br>ROCK PCG //6 Interview Completed 5/29/21 at 917                                                                                                    | 238.7880-CT made 3x c   | alls no re |
|             | 1506                                                     | ROCK PCG 6/6                                                                                                    | antine Dispute          |            |
|             | 1507 .                                                   | ROCK PCG 6/6                                                                                                    | aight to VM- "Person ca | nnot acc   |
|             | 1509                                                     | ROCK PCG 6/6 d to SM'                                                                                                    |                         |            |
|             | 1510                                                     | ROCK PCG 6/6 Phone Number - awaiting school spe                                                                                                    | cialist                 |            |
|             | 1511                                                     | ROCK PCG 6/6 uarantine-Minor SS                                                                                                    |                         |            |
|             | 1512                                                     | ROCK PCG 6/6/21 No SMS OPEN Will quarantine-Minor                                                                                                    |                         |            |
| FR          | 1513 .                                                   | PUT PCG 6/7/21 0 CLOSED Transferred to Putnam and Closed as Vaccin                                                                                                    | e Verified              |            |
| Apps        | 1514                                                     | PUT PCG 6/9/21 SMS CLOSED Agreed to QO, QR - Minors- spoke w/ mothe                                                                                                    | r                       |            |
| 0           | Abreu Abreu Abreu                                        | 2                                                                                                    |                         | F          |
| Waiting fo  | r acctx notifications acc teams microsoft.com            | Give Foodbac                                                                                                    |                         |            |

**<u>RIGHT CLICK</u>** ON MASTER TAB, SELECT UNHIDE AND SELECT UNSORTED

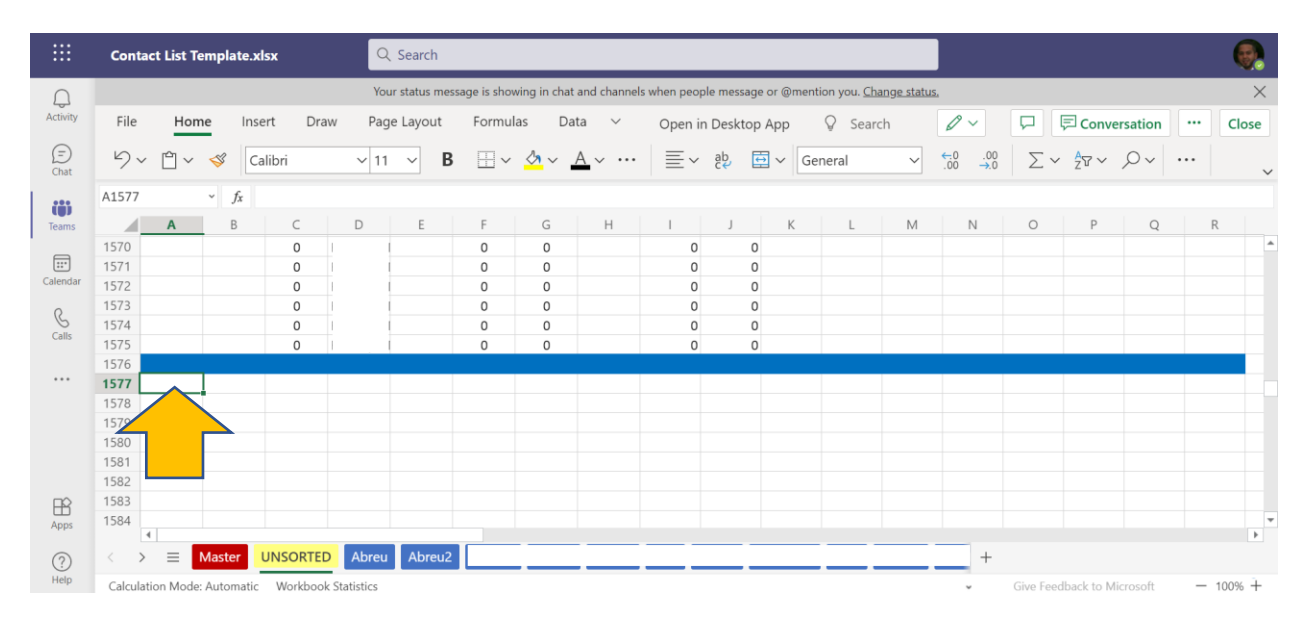

SCROLL DOWN IN UNSORTED TAB, UNTIL YOU FIND AN EMPTY SLOT SELECT CELL A

(CAN'T GO PAST CELL 2400)

|             | Conta             | act List Tem | plate.xlsx |            | Q Searc     | :h      |            |               |                 |             |            |            |                     |            |                    |    |           |         |   |              |   |
|-------------|-------------------|--------------|------------|------------|-------------|---------|------------|---------------|-----------------|-------------|------------|------------|---------------------|------------|--------------------|----|-----------|---------|---|--------------|---|
|             |                   |              |            |            | Your status | message | e is show  | ing in chat   | and channel     | s when peop | ole messag | ge or @men | tion you. <u>Ch</u> | ange statu | <u>s.</u>          |    |           |         |   |              | × |
| Activity    | File              | Home         | Insert     | Draw       | Page Layo   | ut F    | ormula     | as Da         | ta 🗸            | Open i      | n Deskto   | р Арр      | ♀ Sear              | ch         | 0~                 |    | 🖵 Conve   | rsation |   | Clos         | e |
| (=)<br>Chat | 5~                | · 🖞 ~ <      | S Calibri  |            | ✓ 11        | В       | <b>H</b> ~ | <u>لم</u> ~ _ | <u>A</u> ~ ···· | $\equiv$    | ab<br>c€   | 🖶 ~ 🔤      | eneral              | ~          | €.0 ,00<br>.00 →.0 | Σ~ | A<br>27 ∨ | 0~      |   |              | ~ |
| 225         | A1577             | Ŷ            | fx =Abre   | eu21A2:K75 |             |         |            |               |                 |             |            |            |                     |            |                    |    |           |         |   | $\checkmark$ | × |
| Teams       |                   | Α            | в          |            | DE          |         | F          | G             | Н               | 1           | J          | К          | L                   | Μ          | Ν                  | 0  | Р         | Q       | R | 2            |   |
| _           | 1570              |              |            |            | trepo-l     |         | 0          | 0             |                 | 0           | (          | D          |                     |            |                    |    |           |         |   |              |   |
| :::         | 1571              |              |            | i          |             |         | 0          | 0             |                 | 0           | (          | 0          |                     |            |                    |    |           |         |   |              |   |
| Calendar    | 1572              |              |            | 1          |             |         | 0          | 0             |                 | 0           | (          | 0          |                     |            |                    |    |           |         |   |              |   |
| 0           | 1573              |              |            | 0          |             |         | 0          | 0             |                 | 0           | (          | 0          |                     |            |                    |    |           |         |   |              |   |
| G           | 1574              |              |            | 0 1        | 1           |         | 0          | 0             |                 | 0           | (          | 0          |                     |            |                    |    |           |         |   |              |   |
| Calls       | 1575              |              |            | 0 1        |             |         | 0          | 0             |                 | 0           | (          | D          |                     |            |                    |    |           |         |   |              |   |
|             | 1576              |              |            |            |             |         |            |               |                 |             |            |            |                     |            |                    |    |           |         |   |              |   |
|             | 1577              | =Abreu2!     |            |            |             |         |            |               |                 |             |            |            |                     |            |                    |    |           |         |   |              |   |
|             | 1578              | A2:K75       |            |            |             |         |            |               |                 |             |            |            |                     |            |                    |    |           |         |   |              |   |
|             | 1579              |              |            |            |             |         |            |               |                 |             |            |            |                     |            |                    |    |           |         |   |              |   |
|             | 1580              |              |            |            |             |         |            |               |                 |             |            |            |                     |            |                    |    |           |         |   |              |   |
|             | 1581              |              |            |            |             |         |            |               |                 |             |            |            |                     |            |                    |    |           |         |   |              |   |
|             | 1582              |              |            |            |             |         |            |               |                 |             |            |            |                     |            |                    |    |           |         |   |              |   |
| FR .        | 1583              |              |            |            |             |         |            |               |                 |             |            |            |                     |            |                    |    |           |         |   |              |   |
| Apps        | 1584              |              |            |            |             |         |            |               |                 |             |            |            |                     |            |                    |    |           |         |   |              |   |
| -           |                   | ·            |            |            |             |         |            |               |                 |             |            |            |                     |            |                    |    |           |         |   |              |   |
| (?)         | $\langle \rangle$ | m = Ma       | uns UNS    | ORTED      | Abreu Abr   | eu2     |            |               |                 |             |            |            |                     |            | +                  |    |           |         |   |              |   |

**INPUT FORMULA** IN CELL A, =(Lastname!A2:K75)

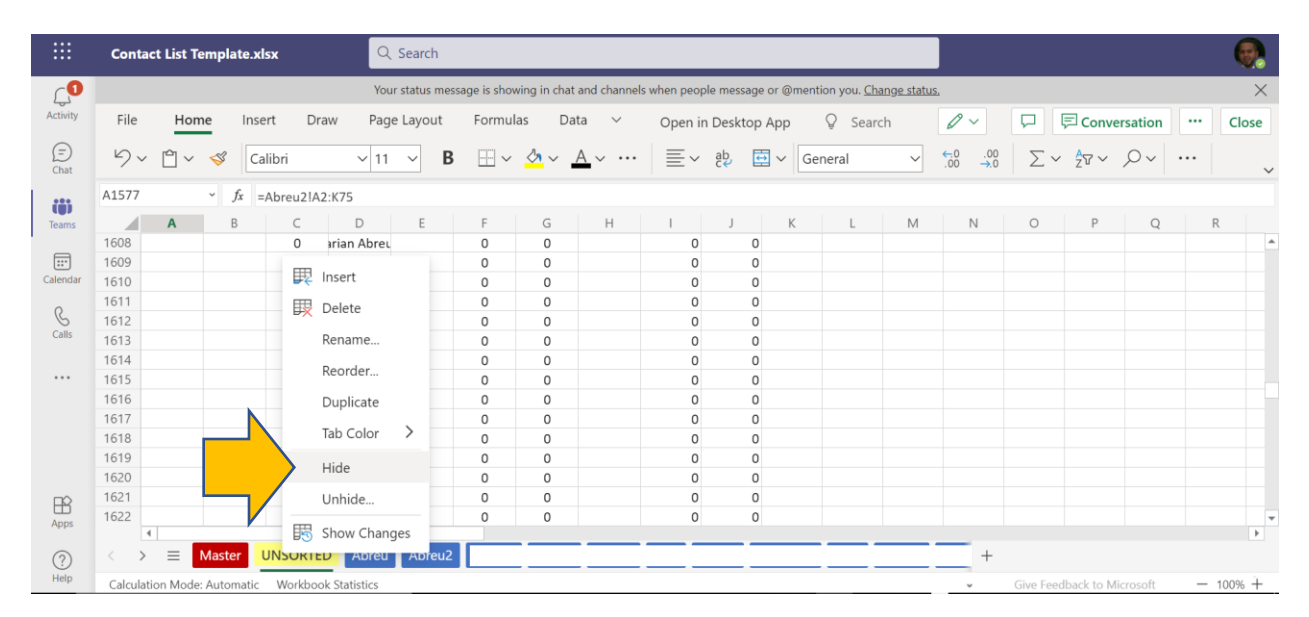

RIGHT CLICK UNSORTED TAB AND SELECT HIDE FROM MENU

# REMOVING A CONTACT TRACER

| $\cap$      |                   |              |            |            | Your status messag | e is showing in chat and | I channels when pe | eople messi | age or @mention you. <u>Chang</u> | <u>ge status.</u>   |        |              | $\times$  |
|-------------|-------------------|--------------|------------|------------|--------------------|--------------------------|--------------------|-------------|-----------------------------------|---------------------|--------|--------------|-----------|
| Activity    | File              | Hom          | e Insert   | Draw       | Page Layout        | Formulas Data            | ✓ Oper             | n in Deskt  | op App 💡 Search                   | 0 ~                 | P      | Conversation | ··· Close |
| (=)<br>Chat | 5~                | <b>(</b> ) ~ | 🗳 Calib    | ri         | ∨ 11 ∨ <b>B</b>    | ⊞ ~ <u>∧</u> ~ <u>A</u>  | × ···   ≣          | ∼ ab        | General                           | 00. 0;<br>0,← 00. ∨ | Σ      | ~ 2v ~ 0~    | 、         |
| 225         | E10               |              | $\sim f_X$ |            |                    |                          |                    |             |                                   |                     |        |              |           |
| Teams       |                   | A            | В          | С          | D                  | E                        | F                  | G           | н                                 | 1                   | J      | К            |           |
| ·           | 1 Fi              | rst Name     | Last Name  | Contact ID | Primary CT         | Temp CT                  | County             | QED         | Cluster                           | Follow-Up           | Status | Notes        | L/N: ^    |
| ::-         | 2                 |              |            |            | Darian Abreu I     |                          |                    |             |                                   |                     |        |              |           |
| Calendar    | 3                 |              |            |            | Darian Abreu I     |                          |                    |             |                                   |                     |        |              |           |
| 0           | 4                 |              |            |            | Darian Abreu I     |                          |                    |             |                                   |                     |        |              |           |
| Calls       | 5                 |              |            |            | Darian Abreu I     |                          |                    |             |                                   |                     |        |              |           |
|             | 6                 |              |            |            | Darian Abreu I     |                          |                    |             |                                   |                     |        |              |           |
|             | 7                 |              |            |            | Darian Abreu I     |                          |                    |             |                                   |                     |        |              |           |
|             | 8                 |              |            |            | Darian Abreu I     |                          |                    |             |                                   |                     |        |              |           |
|             | 9                 |              |            |            | Darian Abreu I     |                          | _                  |             |                                   |                     |        |              |           |
|             | 10                |              |            |            | Darian Abreu I     |                          | _                  |             |                                   |                     |        |              |           |
|             | 12                |              |            |            | Darian Abreu I     |                          |                    |             |                                   |                     |        |              |           |
|             | 12                |              |            |            | Darian Abreu I     |                          |                    |             |                                   |                     |        |              |           |
|             | 14                |              |            |            | Darian Abreu I     |                          |                    |             |                                   |                     |        |              |           |
| B           | 15                |              |            |            | Darian Abreu I     |                          |                    |             |                                   |                     |        |              |           |
| Apps        | 4                 |              |            |            | Danan Abreu        |                          |                    |             |                                   |                     |        |              | •         |
| ?           | $\langle \rangle$ | =            | Master Ab  | reu Abreu  | 2                  |                          |                    |             |                                   | +                   |        |              |           |
| RIGH        | т сі              | пск          | ON C       |            |                    | FR TAB                   |                    |             |                                   |                     |        |              |           |

|                     | Contact List To                                                                 | emplate.xlsx |                                | Q Search                                                         |                              |                          |            |                                     |           |         |                     |     | •       |
|---------------------|---------------------------------------------------------------------------------|--------------|--------------------------------|------------------------------------------------------------------|------------------------------|--------------------------|------------|-------------------------------------|-----------|---------|---------------------|-----|---------|
|                     |                                                                                 |              |                                | Your status message i                                            | s showing in chat and cha    | annels when pe           | ople messa | ge or @mention you. <u>Change s</u> | tatus.    |         |                     |     | ×       |
| Activity            | File Hon                                                                        | ne Insert    | Draw                           | Page Layout Fo                                                   | ormulas Data N               | <ul> <li>Open</li> </ul> | in Deskto  | op App 💡 Search                     | 0~        | P       | Conversation        |     | Close   |
| (=)<br>Chat         | り~ ů~                                                                           | 🗳 Calib      | ri 🕥                           | ✓ 11 ~ B E                                                       | ∃~ <u>&amp;</u> ~ <u>A</u> ~ | =                        | ✓ ab       | General                             |           | Σ       | ~ <u>2</u> v ~ 0 ~  |     | ~       |
|                     | E10                                                                             | ~ fx         |                                |                                                                  |                              |                          |            |                                     |           |         |                     |     |         |
| Teams               | A                                                                               | В            | С                              | D                                                                | E                            | F                        | G          | н                                   | I         | J       | К                   |     |         |
| Calendar<br>Galls   | 1 First Name 2 3 4 5 7 7 8 9 10 11 12 2 7 8 1 1 1 1 1 1 1 1 1 1 1 1 1 1 1 1 1 1 | Last Name    | Contact ID                     | Primary CT Insert Delete Rename Reorder Duplicate Tab Color Hide | Temp CT                      | County                   | QED        | Cluster                             | Follow-Up | Status  | Notes               |     | L/N : ^ |
| Apps<br>(?)<br>Help | 13       14       15       ∢       > ≡       Calculation Mode                   | Master Ab    | reu Abreuz<br>Workbook Statist | Unhide<br>Show Changes<br>Ballich Brown                          |                              |                          |            |                                     |           | Give Fe | edback to Microsoft | - 1 | ►<br>•  |

SELECT HIDE FROM MENU

|             | Contac     | t List Temp | late.xlsx        |            | Q s      | earch       |            |            |        |                   |               |        |                  |                            |             |             |                           |          |
|-------------|------------|-------------|------------------|------------|----------|-------------|------------|------------|--------|-------------------|---------------|--------|------------------|----------------------------|-------------|-------------|---------------------------|----------|
|             |            |             |                  |            | Your s   | tatus messa | ige is shi | owing in c | hat an | d channels when p | eople message | or @m  | nention          | you. <u>Change status,</u> |             |             |                           | ×        |
| Activity    | File       | Home        | Insert           | Draw       | Page I   | .ayout      | Form       | ulas       | Data   | ∨ Ope             | n in Desktop  | App    | Q                | Search 🖉 🗸                 |             | Conver      | rsation                   | Close    |
| (=)<br>Chat | <b>b</b> ~ | 🔒 Workl     | book Links       | ₽↓         | Z↓ ↓     |             | X          | 72         | 5      | Text to Column    | s 📶 Flas      | h Fill | ×                | Remove Duplicates          | 🗟 Data Vali | dation      | <u>€</u> ] ~ <u>≷</u> ] ~ | ~        |
| 200         | D1501      | ~           | <i>f</i> x =SORT | (UNSORTE   | ED!A2:K1 | 701,7,1,FA  | LSE)       |            |        |                   |               |        |                  |                            |             |             |                           |          |
| Teams       |            | A           | В                |            | С        |             |            | D          |        | Е                 | F             |        | G                | Н                          | 1           | J           | К                         |          |
| _           | 1 Fi       | rst Name 🔽  | Last Name        | Conta      | ct ID    | 🕶 Prir      | nary CT    |            | - 1    | emp CT            | County        | - QE   | ED 🔄             | Cluster                    | Follow-Up 🔻 | Status 💌    | Notes                     |          |
|             | 1500       |             |                  |            |          |             |            |            | - 4    |                   | ROCK PC       | G 6    | 6/3/21           |                            | SMS         | CLOSED      | No Symptoms - N           | ∕linor ≜ |
| Calendar    | 1501       |             |                  |            |          |             |            |            | - +    |                   | PUT PCG       | 6      | 5/5/21           | George Fischer Middle      | s SMS       | CLOSED      | Minor                     |          |
| R           | 1502       |             |                  |            |          |             |            |            |        |                   | ROCK TV       | L 6    | 0/5/21<br>:/5/21 |                            | 0<br>CNAC   | CLOSED      | Left voicemail            | Email    |
| Calls       | 1504       |             |                  |            |          |             |            |            |        |                   | ROCK PC       | 6 6    | 5/6/21           | Eldorado Elementary So     | SMS         | CLOSED      | Minor (Spanish-s          | . Email  |
|             | 1505       |             |                  |            |          |             |            |            |        |                   | ROCK PC       | G 6    | 5/6/21           | Eldorado Elementary St     | SMS         | CLOSED      | Initial Interview         | Comple   |
|             | 1506       |             |                  |            |          |             |            |            |        |                   | ROCK PC       | G 6    | 6/6/21           |                            | INTERVIEW   | CLOSED      | "Registered in Er         | ror" Pa  |
|             | 1507       |             |                  |            |          |             |            |            |        |                   | ROCK PC       | G 6    | 6/6/21           |                            | CALL        | CLOSED      | Invalid Phone Nu          | imber r  |
|             | 1508       |             |                  |            |          |             |            |            |        |                   | ROCK PC       | G 6    | 6/6/21           |                            | INTERVIEW   | CLOSED      | Tranferred to CT          | Bonnie   |
|             | 1509       |             |                  |            |          |             |            |            |        |                   | ROCK PC       | G 6    | 6/6/21           |                            | SMS         | CLOSED      | Agreed to SMS &           | ٤mail    |
|             | 1510       |             |                  |            |          |             |            |            |        |                   | ROCK PC       | G 6    | 6/6/21           |                            | 0           | CLOSED      | Invalid Phone Nu          | ımber -  |
|             | 1511       |             |                  |            |          |             |            |            |        |                   | ROCK PC       | G 6    | 6/6/21           | No                         | SMS         | OPEN        | Will quarantine-          | Minor 5  |
| EÊ          | 1512       |             |                  |            |          |             |            |            |        |                   | ROCK PC       | G 6    | 6/6/21           | No                         | SMS         | OPEN        | Will quarantine-          | Minor    |
| Apps        | 1513       |             |                  |            |          |             |            |            |        |                   | PUT PCG       | 6      | 6/7/21           |                            | 0           | CLOSED      | Transferred to Pu         | utnam {▼ |
| ?           | < >        | Mas         | ter Abreu        |            |          |             |            |            |        |                   | _             |        |                  |                            | +           |             |                           | ,        |
| Help        | Calculati  | on Mode:    | atic Wor         | kbook Stat | tistics  |             |            |            |        |                   |               |        |                  | *                          | Give Feed   | back to Mid | rosoft – 10               | JO% +    |
|             |            |             |                  |            |          |             |            |            |        |                   |               |        |                  |                            |             |             |                           |          |

**<u>RIGHT CLICK</u>** ON MASTER TAB

|             | Conta | ct List Tem  | plate.xlsx   |         | Q Sear     | ch      |            |           |        |            |           |               |          |                      |               |           |              |                                       |           |   |
|-------------|-------|--------------|--------------|---------|------------|---------|------------|-----------|--------|------------|-----------|---------------|----------|----------------------|---------------|-----------|--------------|---------------------------------------|-----------|---|
|             |       |              |              |         | Your statu | is mess | age is sho | wing in o | hat an | d channels | when peop | le message or | @mentior | n you. <u>Change</u> | e status.     |           |              |                                       | ×         | I |
| Activity    | File  | Home         | Insert       | Draw    | Page Laye  | out     | Formu      | las       | Data   | $\sim$     | Open ir   | n Desktop Ap  | op 🤤     | Search               | 0 ~           |           | 🖵 Conve      | rsation                               | Close     |   |
| (=)<br>Chat | œ۲    | 🔒 Work       | kbook Links  | ₽↓      | Z↓ ↓↑      | Y       | $\sum$     | 6         | 5      | Text to C  | Columns   | 街 🛛 Flash I   | Fill 🗾   | Remove [             | Duplicates    | 🗟 Data Va | lidation     | • • • • • • • • • • • • • • • • • • • |           | , |
| 000         | D1501 | ~            | fx =SORT(U   | JNSORTE | D!A2:K1701 | ,7,1,F/ | LSE)       |           |        |            |           |               |          |                      |               |           |              |                                       |           |   |
| Teams       |       | A            | В            |         | С          |         |            | )         |        | 1          | E         | F             | G        |                      | н             | 1         | J            | К                                     |           |   |
|             | 1 Fi  | irst Name 🔄  | Last Name    | Contac  | t ID       | -⊤ Pri  | mary CT    |           | -      | Temp CT    |           | County 🔽      | QED      | T Cluster            | -             | Follow-Up | Status 💌     | Notes                                 |           |   |
| :::         | 1500  |              | Arrouo       | D1404   | 777-006    |         |            |           | _      |            |           | ROCK PCG      | 6/3/21   |                      |               | SMS       | CLOSED       | No Symptoms                           | - Minor 🔮 | * |
| Calendar    | 1501  |              | 🕎 Insert     |         | 948-024    |         |            |           |        |            |           | PUT PCG       | 6/5/21   | George Fi            | ischer Middle | S SMS     | CLOSED       | Minor                                 |           |   |
| 0           | 1502  |              |              |         | 3          |         |            |           |        |            |           | ROCK TVL      | 6/5/21   |                      |               | 0         | CLOSED       | Left voicemail                        |           |   |
| S           | 1503  |              | 段 Delete     |         | 948-025    |         |            |           |        |            |           | PUT PCG       | 6/5/21   |                      |               | SMS       | CLOSED       | Agreed to SMS                         | & Email   |   |
| Calls       | 1504  |              | Rename       |         | 573-031    |         |            |           |        |            |           | ROCK PCG      | 6/6/21   | Eldorado             | Elementary So | SMS       | CLOSED       | Minor (Spanis                         | n-speakin |   |
|             | 1505  |              |              |         | 573-006    |         |            |           |        |            |           | ROCK PCG      | 6/6/21   |                      |               | SMS       | CLOSED       | Initial Intervie                      | N Comple  |   |
|             | 1506  |              | Reorder      |         | 573-021    |         |            |           |        |            |           | ROCK PCG      | 6/6/21   |                      |               | INTERVIEW | CLOSED       | "Registered in                        | Error" Pa |   |
|             | 1507  |              | Duplicato    |         | 573-031    |         |            |           |        |            |           | ROCK PCG      | 6/6/21   |                      |               | CALL      | CLOSED       | Invalid Phone                         | Number r  |   |
|             | 1508  |              | Duplicate    |         | 573-034    |         |            |           |        |            |           | ROCK PCG      | 6/6/21   |                      |               | INTERVIEW | CLOSED       | Tranferred to                         | T Bonnie  |   |
|             | 1509  |              | Tab Color    | >       | 573-007    |         |            |           |        |            |           | ROCK PCG      | 6/6/21   |                      |               | SMS       | CLOSED       | Agreed to SMS                         | & Email   |   |
|             | 1510  |              |              |         | 573-030    |         |            |           |        |            |           | ROCK PCG      | 6/6/21   |                      |               | 0         | CLOSED       | Invalid Phone                         | Number -  |   |
|             | 1511  | acalu        | Hide         |         | 573-025    |         |            |           |        |            |           | ROCK PCG      | 6/6/21   | No                   |               | SMS       | OPEN         | Will quarantin                        | e-Minor S |   |
| E\$         | 1512  |              | Unhide       |         | 573-002    |         |            |           |        |            |           | ROCK PCG      | 6/6/21   | No                   |               | SMS       | OPEN         | Will quarantin                        | e-Minor   |   |
| Apps        | 1513  |              | Uninde       |         | 071-004    |         |            |           |        |            |           | PUT PCG       | 6/7/21   |                      |               | 0         | CLOSED       | Transferred to                        | Putnam a  | ÷ |
| ?<br>Help   | < >   | ion Mode: Au | tomatic Work | anges   | stice      | _       |            |           | _      |            |           |               |          |                      |               |           | dback to Mir | crosoft -                             | 100% +    |   |

SELECT UNHIDE FROM MENU

|                   | Contact List Template.xlsx                                                                                                    | Q Search                                                                                                    |          |
|-------------------|----------------------------------------------------------------------------------------------------|----------------------------------------------------------------------------------------------------|----------|
|                   |                                                                                                    | Your status message is showing in chat and channels when people message or @mention you. Change status,                                                                                                    | $\times$ |
| Activity          | File Home Insert Draw                                                                                                    | Page Layout Formulas Data V Open in Desktop App 🖓 Search 🖉 V 📮 🗟 Conversation 🚥 Clos                                                                                                    | se       |
| (=)<br>Chat       |                                                                                                    | $\blacksquare \square \lor \triangle \lor \triangle \lor \dotsb \blacksquare \blacksquare \lor \triangle \blacksquare \lor \square \lor \square \blacksquare \lor \square \blacksquare \lor \square \blacksquare \lor \square \blacksquare \lor \square \blacksquare \blacksquare \blacksquare \blacksquare$                                                                                                    | ~        |
| 225               | D1501 - fx =SORT(UNSORTED                                                                                                    |                                                                                                    |          |
| Teams             | DE                                                                                                    | F G H I I K L M N O P                                                                                                    | Ρ        |
| Calendar<br>Calls | Primary CT         Temp CT           1502         -           1502         -           1503         -           1504         -           1505         -           1506         -           1507         - | County     County     COULD     Unhide     X     Image: County     Image: County | re       |
| Apps              | 1508<br>1509<br>1510<br>1511<br>1512<br>1513<br>1514<br>4                                                                                                    | ROCK PCG       6/6         ROCK PCG       6/6         ROCK PCG       6/6         ROCK PCG       6/6         ROCK PCG       6/6         ROCK PCG       6/6         ROCK PCG       6/6         PUT PCG       6/6/21         PUT PCG       6/7/21         QCMSE       QCMSE         PUT PCG       6/9/21         SMS       CLOSED         Agreed to Q0, QR - Minors'- spoke w/ mother                                                                                                    |          |
| ?                 | < >                                                                                                    |                                                                                                    |          |

SELECT UNSORTED FROM MENU

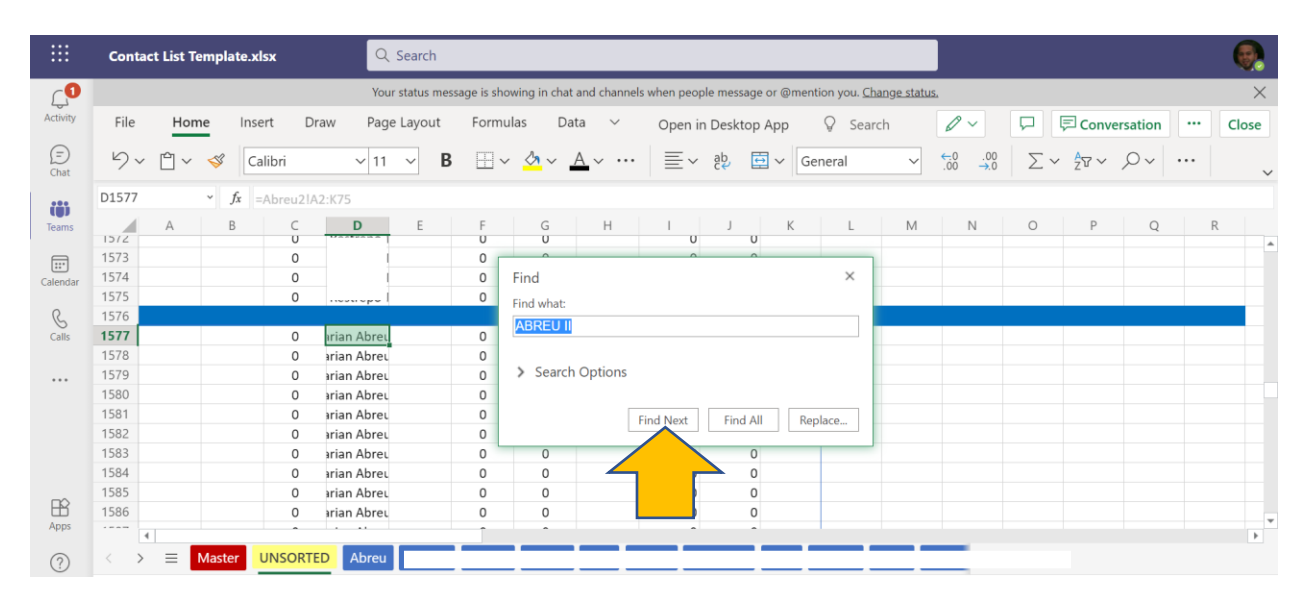

HIT CTRL+F & SEARCH FOR CONTACT TRACER'S LAST NAME

|             | Contac | t List Temp | olate.xlsx      |           | Q Search        |             |                     |              |            |             |          |                    |                    |                       |             |                          |         |   | •     |   |
|-------------|--------|-------------|-----------------|-----------|-----------------|-------------|---------------------|--------------|------------|-------------|----------|--------------------|--------------------|-----------------------|-------------|--------------------------|---------|---|-------|---|
|             |        |             |                 |           | Your status mes | sage is sho | wing in chat        | and channels | when peopl | e message ( | or @ment | ion you. <u>Ch</u> | ang <u>e statu</u> | 5.                    |             |                          |         |   | ×     |   |
| Activity    | File   | Home        | Insert          | Draw      | Page Layout     | Formu       | las Da              | ita 🗸        | Open in    | Desktop A   | Арр      | ♀ Sear             | ch                 | 0~                    |             | 戸 Conve                  | rsation |   | Close |   |
| (=)<br>Chat | 5~     | Ê ~ 🔇       | Calibri         | ~         | 11 ∨ B          |             | <mark>⊘1</mark> ~ . | <u>A</u> ~   | $\equiv$   | ab<br>c€    | ✓ Ge     | neral              | ~                  | €.00. 0.00<br>0.€ 00. | $\sum \sim$ | ר אַ <sub>2</sub><br>מיי | ,O~     |   |       | - |
|             | A1577  | ~           | <i>fx</i> =Abre | u2!A2:K75 |                 |             |                     |              |            |             |          |                    |                    |                       |             |                          |         |   |       |   |
| Teams       |        | А           | в               |           | E               | F           | G                   | Н            | 1          | J           | К        | L                  | Μ                  | Ν                     | 0           | Р                        | Q       | R |       |   |
|             | 1565   |             |                 | stre      | epo-l           | 0           | 0                   |              | 0          | 0           |          |                    |                    |                       |             |                          |         |   |       | * |
| :::         | 1566   |             |                 |           | 1               | 0           | 0                   |              | 0          | 0           |          |                    |                    |                       |             |                          |         |   |       |   |
| Calendar    | 1567   |             |                 |           |                 | 0           | 0                   |              | 0          | 0           |          |                    |                    |                       |             |                          |         |   |       |   |
| 0           | 1568   |             |                 | 0         | 1               | 0           | 0                   |              | 0          | 0           |          |                    |                    |                       |             |                          |         |   |       |   |
| Colle       | 1569   |             |                 | 0         | 1               | 0           | 0                   |              | 0          | 0           |          |                    |                    |                       |             |                          |         |   |       |   |
| Calls       | 1570   |             |                 | 0         | 1               | 0           | 0                   |              | 0          | 0           |          |                    |                    |                       |             |                          |         |   |       |   |
|             | 1571   |             |                 | 0         | 1               | 0           | 0                   |              | 0          | 0           |          |                    |                    |                       |             |                          |         |   |       |   |
|             | 1572   |             |                 | 0         | 1               | 0           | 0                   |              | 0          | 0           |          |                    |                    |                       |             |                          |         |   |       |   |
|             | 1573   |             |                 | 0         | 1               | 0           | 0                   |              | 0          | 0           |          |                    |                    |                       |             |                          |         |   |       |   |
|             | 1574   |             |                 | 0         | 1               | 0           | 0                   |              | 0          | 0           |          |                    |                    |                       |             |                          |         |   |       |   |
|             | 1575   |             |                 | 0         | 1               | 0           | 0                   |              | 0          | 0           |          |                    |                    |                       |             |                          |         |   |       |   |
|             | 1576   |             |                 |           |                 |             |                     |              |            |             |          |                    |                    |                       |             |                          |         |   |       |   |
|             | 1577   |             |                 | 0 arian A | breu            | 0           | 0                   |              | 0          | 0           |          |                    |                    |                       |             |                          |         |   |       |   |
| FR          | 1578   |             |                 | 0 arian A | breu            | 0           | 0                   |              | 0          | 0           |          |                    |                    |                       |             |                          |         |   |       |   |
| Apps        | 1579   |             |                 | 0 arian A | breu            | 0           | 0                   |              | 0          | 0           |          |                    |                    |                       |             |                          |         |   |       | Ŧ |
|             | 4      |             |                 |           |                 |             | _                   |              |            |             |          |                    |                    | _                     |             |                          |         |   | •     |   |
| (?)         | < >    | Mas         | unso UNSO       | ORTED A   | oreu            |             |                     |              |            |             |          |                    |                    | _                     |             |                          |         |   |       |   |

**SELECT** TOP CELL A & **REMOVE FORMULA** 

|             | Contac            | ct List T | emplate.xls | 5 <b>x</b> | Q             | Search      |              |              |              |            |             |         |                     |            |                 |         |                     |         |   | •        |
|-------------|-------------------|-----------|-------------|------------|---------------|-------------|--------------|--------------|--------------|------------|-------------|---------|---------------------|------------|-----------------|---------|---------------------|---------|---|----------|
|             |                   |           |             |            | You           | r status me | ssage is sho | wing in chat | and channels | when peopl | e message ( | or @men | tion you. <u>Ch</u> | ange statu | <u>s.</u>       |         |                     |         |   | ×        |
| Activity    | File              | Hon       | ne Inse     | rt Dr      | raw Pag       | e Layout    | Formu        | las Da       | ta 🗸         | Open in    | Desktop /   | Арр     | ♀ Sear              | ch         | 0~              |         | 🖵 Conve             | rsation |   | Close    |
| (=)<br>Chat | 5~                | Ê ~       | 🖋 Cal       | libri      | ~ 11          | ~ E         | ⊞~           | <u></u>      | <u>A</u> ~   | $\equiv$ ~ | ab<br>c€    | Ge      | eneral              | ~          | .00.<br>.00 →.0 | Σ       | ✓ <sup>A</sup> ZT ✓ | ,O~     |   | ~        |
| 223         | A1577             |           | ~ fx =/     | Abreu2!A   | 2:K75         |             |              |              |              |            |             |         |                     |            |                 |         |                     |         |   |          |
| Teams       |                   | Α         | В           | С          | D             | Е           | F            | G            | Н            | 1          | J           | К       | L                   | M          | N               | 0       | Р                   | Q       | R |          |
|             | 1608              |           |             | 0          | arian Abreu   |             | 0            | 0            |              | 0          | 0           |         |                     |            |                 |         |                     |         |   | <b>A</b> |
| :::         | 1609              |           |             |            |               |             | 0            | 0            |              | 0          | 0           |         |                     |            |                 |         |                     |         |   |          |
| Calendar    | 1610              |           |             | 野          | Insert        |             | 0            | 0            |              | 0          | 0           |         |                     |            |                 |         |                     |         |   |          |
| 0           | 1611              |           |             | <b>II</b>  | Delete        |             | 0            | 0            |              | 0          | 0           |         |                     |            |                 |         |                     |         |   |          |
| S           | 1612              |           |             |            |               |             | 0            | 0            |              | 0          | 0           |         |                     |            |                 |         |                     |         |   |          |
| Calls       | 1613              |           |             |            | Rename        |             | 0            | 0            |              | 0          | 0           |         |                     |            |                 |         |                     |         |   |          |
|             | 1614              |           |             |            | Reorder       |             | 0            | 0            |              | 0          | 0           |         |                     |            |                 |         |                     |         |   |          |
|             | 1615              |           |             |            | Reorder       |             | 0            | 0            |              | 0          | 0           |         |                     |            |                 |         |                     |         |   |          |
|             | 1616              |           |             |            | Duplicate     |             | 0            | 0            |              | 0          | 0           |         |                     |            |                 |         |                     |         |   |          |
|             | 1617              |           |             |            | Tab Color     | >           | 0            | 0            |              | 0          | 0           |         |                     |            |                 |         |                     |         |   |          |
|             | 1618              |           |             |            | Tab Color     | 1           | 0            | 0            |              | 0          | 0           |         |                     |            |                 |         |                     |         |   |          |
|             | 1619              |           | -           |            | Hide          |             | 0            | 0            |              | 0          | 0           |         |                     |            |                 |         |                     |         |   |          |
|             | 1620              |           | -           |            |               |             | 0            | 0            |              | 0          | 0           |         |                     |            |                 |         |                     |         |   |          |
| BÊ          | 1621              |           |             |            | Unhide        |             | 0            | 0            |              | 0          | 0           |         |                     |            |                 |         |                     |         |   |          |
| Apps        | 1622              |           | <b>/</b>    |            | Show Chan     | Tec         | 0            | 0            |              | 0          | 0           |         |                     |            |                 |         |                     |         |   |          |
| (?)         | $\langle \rangle$ | ≡         | Master U    | INSUKI     |               | Abreu2      |              |              |              |            |             |         | _                   |            | _               |         |                     |         |   | ,        |
| Help        | Calculati         | ion Mode  | : Automatic | Workbo     | ok Statistics |             |              |              |              |            |             |         |                     |            | ~               | Give Fe | edback to Mi        | crosoft |   | 100% +   |

RIGHT CLICK UNSORTED TAB AND SELECT HIDE FROM MENU

# MAINTAINING MASTER PAGE

### IF MASTER PAGE IS SHOWING A BUNCH OF ZEROS OR DATED INFORMATION, FILTERS NEED REFRESH

|             | Conta             | ct List Temp | plate.xlsx       | Q :             | Search                |             |              |          |                 |            |                            |                |          |                          |
|-------------|-------------------|--------------|------------------|-----------------|-----------------------|-------------|--------------|----------|-----------------|------------|----------------------------|----------------|----------|--------------------------|
| $\cap$      |                   |              |                  | Your            | status message is sho | to abot and | d channels w | hen peop | le message or ( | @mention y | vou. <u>Change status.</u> |                |          | ×                        |
| Activity    | File              | Home         | Insert           | Draw Page       | Layout 🗸              | esk         | ctop App     | Q        | Search          | 0~         |                            | ND 🖵           | Conve    | rsation Close            |
| (=)<br>Chat | 9~                | Ê ~ 🔇        | Calibri          | ✓ 11            | ✓ More Tabs           | r ~ A       | ~ …          | ≣~       | ab 런 ∽          | Genera     | al → .00                   | .00<br>→.0 ∑ ~ | AZ∇ ✓    |                          |
| 245         | H1512             | ~            | <i>f</i> x =SORT | (UNSORTED!A2:K2 | 400,7,1,FALSE)        |             |              |          |                 |            |                            |                |          |                          |
| Teams       |                   | A            | В                | С               | D                     |             | E            |          | F               | G          | н                          | 1              | J        | К                        |
| ·           | 1 Fi              | irst Name 🔄  | Last Name        | Contact ID      | Primary CT            | 🔽 Te        | emp CT       |          | County 💌        | QED 🧾      | Cluster                    | Follow-Up      | Status 💌 | Notes                    |
| :::         | 1500              |              |                  |                 |                       |             |              |          | ROCK PCG        | 6/3/21     |                            | SMS            | CLOSED   | No Symptoms - Minor 🔺    |
| Calendar    | 1501              |              |                  |                 |                       |             |              |          | PUT PCG         | 6/5/21     | George Fischer Middl       | e S SMS        | CLOSED   | Minor                    |
| 0           | 1502              |              |                  |                 |                       |             |              |          | ROCK TVL        | 6/5/21     |                            | 0              | CLOSED   | Left voicemail           |
| S           | 1503              |              |                  |                 |                       |             |              |          | PUT PCG         | 6/5/21     |                            | SMS            | CLOSED   | Agreed to SMS & Email    |
| Calls       | 1504              |              |                  |                 |                       |             |              |          | ROCK PCG        | 6/6/21     | Eldorado Elementary        | Sc SMS         | CLOSED   | Minor (Spanish-speakin   |
|             | 1505              |              |                  |                 |                       |             |              |          | ROCK PCG        | 6/6/21     |                            | SMS            | CLOSED   | Initial Interview Comple |
|             | 1506              |              |                  |                 |                       |             |              |          | ROCK PCG        | 6/6/21     |                            | INTERVIEW      | CLOSED   | "Registered in Error" Pa |
|             | 1507              |              |                  |                 |                       |             |              |          | ROCK PCG        | 6/6/21     |                            | CALL           | CLOSED   | Invalid Phone Number r   |
|             | 1508              |              |                  |                 |                       |             |              |          | ROCK PCG        | 6/6/21     |                            | INTERVIEW      | CLOSED   | Tranferred to CT Bonnie  |
|             | 1509              |              |                  |                 |                       |             |              |          | ROCK PCG        | 6/6/21     |                            | SMS            | CLOSED   | Agreed to SMS & Email    |
|             | 1510              |              |                  |                 |                       |             |              |          | ROCK PCG        | 6/6/21     |                            | 0              | CLOSED   | Invalid Phone Number -   |
|             | 1511              |              |                  |                 |                       |             |              |          | ROCK PCG        | 6/6/21     | No                         | SMS            | OPEN     | Will quarantine-Minor S  |
| ER .        | 1512              |              |                  |                 |                       |             |              |          | ROCK PCG        | 6/6/21     | No                         | SMS            | OPEN     | Will quarantine-Minor    |
| Apps        | 1513              |              |                  |                 |                       |             |              |          | PUT PCG         | 6/7/21     |                            | 0              | CLOSED   | Transferred to Putnam 🖛  |
| ~           | 4                 | - 14-        | Alexan           |                 | _                     | _           |              |          | _               |            |                            |                |          | •                        |
| (?)         | $\langle \rangle$ | = Ma         | ster Abreu       |                 |                       |             |              |          |                 |            |                            | +              |          |                          |

### **SELECT ARROW** ON TOP HEADER OF MASTER PAGE

|             | Contact List Template.xlsx         | Q Search                                        |                                       |                                     |                                  |                           |
|-------------|------------------------------------|-------------------------------------------------|---------------------------------------|-------------------------------------|----------------------------------|---------------------------|
| Δ           |                                    | Your status message is showing in chat          | and channels when people message or ( | @mention you. <u>Change status.</u> |                                  | ×                         |
| Activity    | File Home Insert Draw              | Page Layout 🗸 🛛 Open in D                       | esktop App 💡 Search                   |                                     | 💵 📮 戻 Conve                      | rsation ··· Close         |
| (=)<br>Chat | ジャ 🖞 × 🗳 Calibri                   | Formulas $\exists \sim \diamond \bullet \sim d$ | A ~ … ≡~ e¢ ↔ ~                       | General ✓ ←0                        | .00<br>→.0 ∑ ~ <sup>A</sup> Z∀ ~ | P~   ···   ↓              |
|             | H1512 • <i>f</i> x =SORT(UNS       | Data                                            |                                       |                                     |                                  |                           |
| Teams       | A B                                | Review D                                        | E F                                   | G H                                 | I J                              | K                         |
| _           | 1 First Name 🔽 Last Name 🔽 Contact | D View CT                                       | Temp CT 💽 County 🔽                    | QED 📑 Cluster 📑                     | Follow-Up 🔽 Status 🝸             | Notes                     |
| :::         | 1500                               |                                                 | ROCK PCG                              | 6/3/21                              | SMS CLOSED                       | No Symptoms - Minor 🔺     |
| Calendar    | 1501                               |                                                 | PUT PCG                               | 6/5/21 George Fischer Middle        | SMS CLOSED                       | Minor                     |
| 0           | 1502                               |                                                 | ROCK TVL                              | 6/5/21                              | 0 CLOSED                         | Left voicemail            |
| S           | 1503                               |                                                 | PUT PCG                               | 6/5/21                              | SMS CLOSED                       | Agreed to SMS & Email     |
| Calls       | 1504                               |                                                 | ROCK PCG                              | 6/6/21 Eldorado Elementary So       | SMS CLOSED                       | Minor (Spanish-speakin    |
|             | 1505 .                             |                                                 | ROCK PCG                              | 6/6/21                              | SMS CLOSED                       | Initial Interview Comple  |
|             | 1506                               |                                                 | ROCK PCG                              | 6/6/21                              | INTERVIEW CLOSED                 | "Registered in Error" Pa  |
|             | 1507                               |                                                 | ROCK PCG                              | 6/6/21                              | CALL CLOSED                      | Invalid Phone Number r    |
|             | 1508                               |                                                 | ROCK PCG                              | 6/6/21                              | INTERVIEW CLOSED                 | Tranferred to CT Bonnie   |
|             | 1509                               |                                                 | ROCK PCG                              | 6/6/21                              | SMS CLOSED                       | Agreed to SMS & Email     |
|             | 1510                               |                                                 | ROCK PCG                              | 6/6/21                              | 0 CLOSED                         | Invalid Phone Number -    |
|             | 1511 .                             |                                                 | ROCK PCG                              | 6/6/21 No                           | SMS OPEN                         | Will quarantine-Minor S   |
| ER .        | 1512                               |                                                 | ROCK PCG                              | 6/6/21 No                           | SMS OPEN                         | Will quarantine-Minor     |
| Apps        | 1513                               |                                                 | PUT PCG                               | 6/7/21                              | 0 CLOSED                         | Transferred to Putnam र 🕶 |
| (?)         | < >    Master Abreu                |                                                 |                                       |                                     | +                                |                           |

### SELECT DATA FROM MENU

|             | Contact List Template.xlsx         | Q Search                                                                                                    |
|-------------|------------------------------------|----------------------------------------------------------------------------------------------------|
|             |                                    | Your status message is showing in chat and channels when people message or @mention you. <u>Change status</u> , |
| Activity    | File Home Insert Draw              | Data V Open in Desktop App 🖓 Search 🖉 V 😢 🖓 🖓 Conversation 🚥 Close                                              |
| (=)<br>Chat | B∼ B Workbook Links 2↓ Z           | 😂 🗹 🔽 😨 🗐 Text to Columns 🕮 Flash Fill 💂 Remove Duplicates 🐒 Data Validation 🗐 🗸 翹 🗸                            |
|             | H1512 ~ fx =SORT(UNSORTED          | DIA2:K2400,7,1,FALSE)                                                                                           |
| Teams       | A B                                |                                                                                                    |
|             | 1 First Name 🔽 Last Name 🔽 Contact | ID TPrimary C Temp CT County QED Cluster Follow-Up Status Notes                                                 |
|             | 1500                               | ROCK PCG 6/3/21 SMS CLOSED No Symptoms - Minor                                                                  |
| Calendar    | 1501                               | PUT PCG 6/5/21 George Fischer Middle S SMS CLOSED Minor                                                         |

### **SELECT** REAPPLY ICON

## MASTER PAGE EXPLAINED

### SORT FUNCTION

SORT FUNCTION IS SORTING DATA THRU A SPECIFIC COLUMN, IN ASCENDING OR DESCENDING ORDER

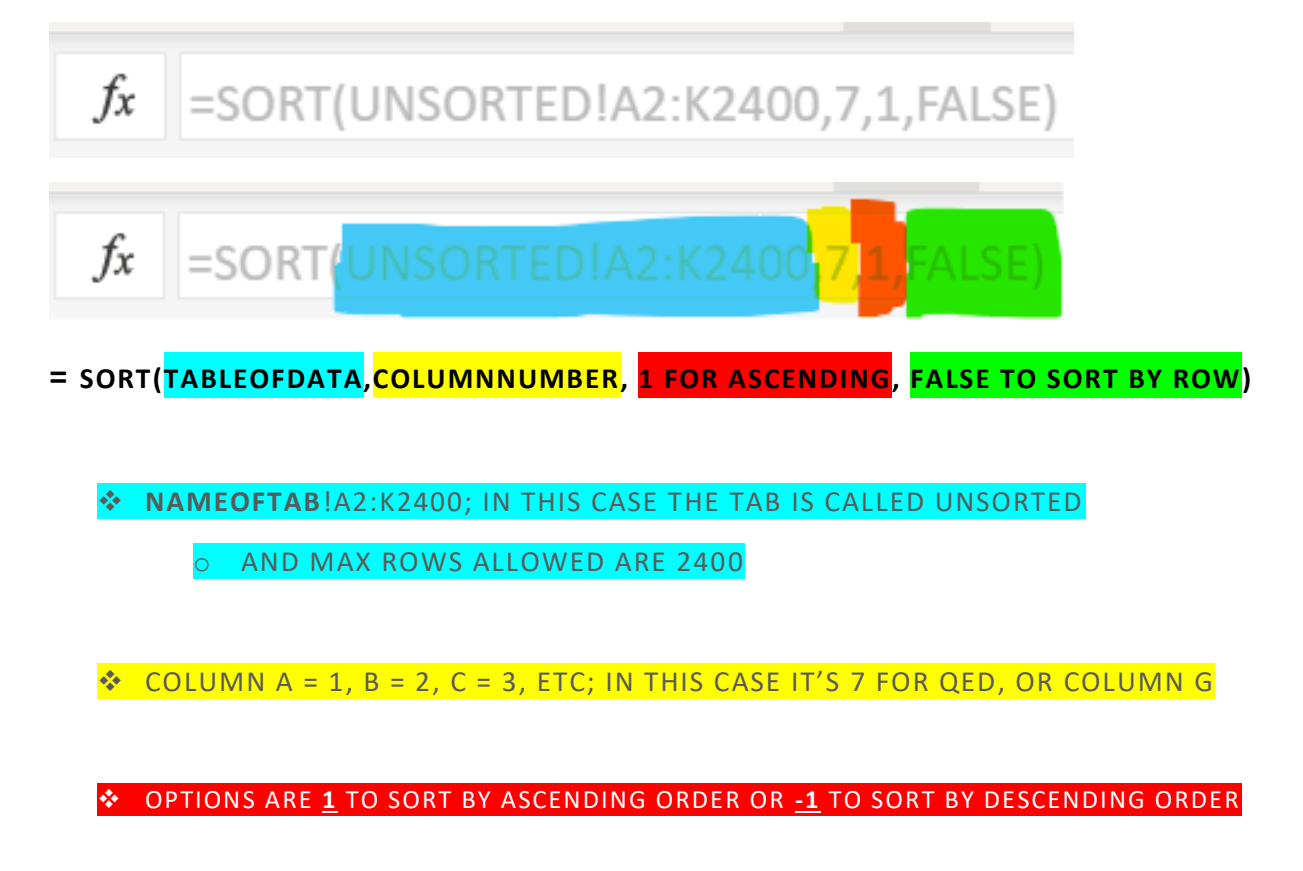

OPTIONS ARE TRUE TO SORT BY COLUMN OR FALSE TO SORT BY ROW

### FILTER FUNCTIONS

### HOW TO APPLY FILTERS IF GONE/DELETED

|             | Conta             | ct List Temp | olate.xlsx       |              | २ Search   | 1              |              |                |          |                  |          |                            |            |            |                    |                 |              |
|-------------|-------------------|--------------|------------------|--------------|------------|----------------|--------------|----------------|----------|------------------|----------|----------------------------|------------|------------|--------------------|-----------------|--------------|
| $\cap$      |                   |              |                  | Ye           | our status | message is sho | in sheet     | and channels v | vhen peo | ple message or ( | @mention | /ou. <u>Change statu</u> : | <u>s.</u>  |            |                    |                 | ×            |
| Activity    | File              | Home         | Insert           | Draw Pa      | ge Layou   | it 🗸           |              | esktop App     | Q        | Search           | 0~       |                            |            | N 🖵        | 🖵 Conve            | rsation         | Close        |
| (=)<br>Chat | 5~                | Ê ~ 📢        | Galibri          | ~ 1          | 1 ~        | More Tabs      | <u>a</u> ~ _ | A ~            | ≣~       | eb ⊡ ~           | Gener    | al V                       | €.0<br>.00 | .00<br>→.0 | ✓ <sup>A</sup> Z √ | ,o~             | ~            |
| 225         | H1512             | ~            | <i>f</i> x =SORT | (UNSORTED!A2 | :K2400,7   | ,1,FALSE)      |              |                |          |                  |          |                            |            |            |                    |                 |              |
| Teams       |                   | A            | В                | C            |            | D              |              | E              |          | F                | G        | Н                          |            | L I        | J                  |                 | К            |
| ·           | 1 F               | irst Name 🔄  | Last Name        | Contact ID   | 3          | Primary CT     | -            | Temp CT        | -        | - County 🔄       | QED 🧾    | Cluster                    | -          | Follow-Up  | - Status -         | Notes           |              |
|             | 1500              |              | -                |              |            |                |              |                |          | ROCK PCG         | 6/3/21   |                            |            | SMS        | CLOSED             | No Symptom      | ns - Minor 🔺 |
| Calendar    | 1501              |              |                  |              |            |                |              |                |          | PUT PCG          | 6/5/21   | George Fischer             | Middle     | SMS        | CLOSED             | Minor           |              |
| 0           | 1502              |              |                  |              |            |                |              |                |          | ROCK TVL         | 6/5/21   |                            |            | 0          | CLOSED             | Left voicema    | il           |
| S           | 1503              |              |                  |              |            |                |              |                |          | PUT PCG          | 6/5/21   |                            |            | SMS        | CLOSED             | Agreed to SM    | /IS & Email  |
| Calls       | 1504              |              |                  |              |            |                |              |                |          | ROCK PCG         | 6/6/21   | Eldorado Eleme             | entary So  | SMS        | CLOSED             | Minor (Span     | ish-speakin  |
|             | 1505              |              |                  |              |            |                |              |                |          | ROCK PCG         | 6/6/21   |                            |            | SMS        | CLOSED             | Initial Intervi | ew Comple    |
|             | 1506              |              |                  |              |            |                |              |                |          | ROCK PCG         | 6/6/21   |                            |            | INTERVIEV  | V CLOSED           | "Registered     | n Error" Pa  |
|             | 1507              |              |                  |              |            |                |              |                |          | ROCK PCG         | 6/6/21   |                            |            | CALL       | CLOSED             | Invalid Phon    | e Number r   |
|             | 1508              |              |                  |              |            |                |              |                |          | ROCK PCG         | 6/6/21   |                            |            | INTERVIEV  | V CLOSED           | Tranferred to   | o CT Bonnie  |
|             | 1509              |              |                  |              |            |                |              |                |          | ROCK PCG         | 6/6/21   |                            |            | SMS        | CLOSED             | Agreed to SM    | /IS & Email  |
|             | 1510              |              |                  |              |            |                |              |                |          | ROCK PCG         | 6/6/21   |                            |            | 0          | CLOSED             | Invalid Phon    | e Number -   |
|             | 1511              |              |                  |              |            |                |              |                |          | ROCK PCG         | 6/6/21   | No                         |            | SMS        | OPEN               | Will quarant    | ine-Minor S  |
| FR          | 1512              |              |                  |              |            |                |              |                |          | ROCK PCG         | 6/6/21   | No                         |            | SMS        | OPEN               | Will quarant    | ine-Minor    |
| Apps        | 1513              |              |                  |              |            |                |              |                |          | PUT PCG          | 6/7/21   |                            |            | 0          | CLOSED             | Transferred     | o Putnam 🖅   |
|             |                   |              |                  |              |            |                | _            | _              | _        |                  | _        |                            | -          |            |                    |                 | •            |
| ?           | $\langle \rangle$ | Ma           | ster Abreu       |              |            |                |              |                |          |                  |          |                            |            | +          |                    |                 |              |

**SELECT ARROW** ON TOP HEADER OF MASTER PAGE

|             | Contact List Template.xlsx         | Q Search                             |                                           |                                    |                          |                          |
|-------------|------------------------------------|--------------------------------------|-------------------------------------------|------------------------------------|--------------------------|--------------------------|
|             |                                    | Your status message is showing in ch | nat and channels when people message or ( | mention you. <u>Change status.</u> |                          | ×                        |
| Activity    | File Home Insert Draw              | Page Layout 🗸 Open in                | Desktop App 💡 Search                      | Ø ~                                | 💵 📮 토 Conve              | rsation ··· Close        |
| (=)<br>Chat | ジャ 🖞 × 🗳 Calibri                   | Formulas ] ~ 🖄 ~                     | <u>A</u> ~ … ≡ ~ eb ⊞ ~                   | General ✓ ←0                       | .00 ∑ × <sup>A</sup> Z × | ۰                        |
| 745         | H1512 ~ <i>fx</i> =SORT(UNS        | Duris                                |                                           |                                    |                          |                          |
| Teams       | A B                                | Review                               | E F                                       | G H                                | L I J                    | К                        |
|             | 1 First Name 🔽 Last Name 💌 Contact | ID View CT                           | Temp CT County                            | QED 📑 Cluster 💌                    | Follow-Up 🔽 Status 🔽     | Notes                    |
| ::*         | 1500                               |                                      | ROCK PCG                                  | 6/3/21                             | SMS CLOSED               | No Symptoms - Minor 🔺    |
| Calendar    | 1501                               |                                      | PUT PCG                                   | 6/5/21 George Fischer Middle S     | SMS CLOSED               | Minor                    |
| 0           | 1502                               |                                      | ROCK TVL                                  | 6/5/21                             | 0 CLOSED                 | Left voicemail           |
| S           | 1503                               |                                      | PUT PCG                                   | 6/5/21                             | SMS CLOSED               | Agreed to SMS & Email    |
| Calls       | 1504                               |                                      | ROCK PCG                                  | 6/6/21 Eldorado Elementary Sc      | SMS CLOSED               | Minor (Spanish-speakin   |
|             | 1505                               |                                      | ROCK PCG                                  | 6/6/21                             | SMS CLOSED               | Initial Interview Comple |
|             | 1506                               |                                      | ROCK PCG                                  | 6/6/21                             | INTERVIEW CLOSED         | "Registered in Error" Pa |
|             | 1507                               |                                      | ROCK PCG                                  | 6/6/21                             | CALL CLOSED              | Invalid Phone Number r   |
|             | 1508                               |                                      | ROCK PCG                                  | 6/6/21                             | INTERVIEW CLOSED         | Tranferred to CT Bonnie  |
|             | 1509                               |                                      | ROCK PCG                                  | 6/6/21                             | SMS CLOSED               | Agreed to SMS & Email    |
|             | 1510                               |                                      | ROCK PCG                                  | 6/6/21                             | 0 CLOSED                 | Invalid Phone Number -   |
|             | 1511                               |                                      | ROCK PCG                                  | 6/6/21 No                          | SMS OPEN                 | Will quarantine-Minor 5  |
| ER .        | 1512                               |                                      | ROCK PCG                                  | 6/6/21 No                          | SMS OPEN                 | Will quarantine-Minor    |
| Apps        | 1513                               |                                      | PUT PCG                                   | 6/7/21                             | 0 CLOSED                 | Transferred to Putnam a  |
|             | 4                                  |                                      |                                           |                                    |                          | •                        |
| (?)         | < >      Master Abreu              |                                      |                                           |                                    | +                        |                          |

SELECT DATA FROM MENU

| C<br>tivity | Fi | la llara   |               | Maria      |                                |                        |                |            |                              |           |            |           |       |
|-------------|----|------------|---------------|------------|--------------------------------|------------------------|----------------|------------|------------------------------|-----------|------------|-----------|-------|
| =)<br>hat   | Fi | In Lines   |               | You        | r status message is showing in | chat and channels when | people message | or @mentio | n you. <u>Change status.</u> |           |            |           | ×     |
| E)<br>hat   |    | ie Hom     | e Insert      | Draw Data  | o ∽ Open in Deskt              | op App 🛛 🖗 Se          | arch           | 2 ~        |                              | <b>N</b>  | Conv       | versation | Close |
|             | Ę  | 3 🗸 🔒 Wa   | orkbook Links | A↓ Z↓      |                                | ₹ Text to Colum        | nns 🔠 Flas     | sh Fill 😽  | Remove Duplicates            | E Data \  | alidation/ |           |       |
| 5           | A1 |            | ✓ fx First N  | lame       |                                |                        |                |            |                              |           |            |           |       |
|             |    | А          | В             | С          | D                              | E                      | F              | G          | Н                            | 1         | J          | К         |       |
|             | 1  | First Name | Last Name     | Contact ID | Primary CT                     | Temp CT                | County         | QED        | Cluster                      | Follow-Up | Status     | Notes     |       |
|             | 2  | 0          | 0             | 0          | Darian Abreu                   |                        | 0              | 1/0/00     |                              | 0         | 0          |           | ļ.    |
| dar         | 3  | 0          | 0             | 0          | Darian Abreu                   |                        | 0              | 1/0/00     |                              | 0         | 0          |           |       |
|             | 4  | 0          | 0             | 0          | Darian Abreu                   |                        | 0              | 1/0/00     |                              | 0         | 0          |           |       |
| C           | 5  | 0          | 0             | 0          | Darian Abreu                   |                        | 0              | 1/0/00     |                              | 0         | 0          |           |       |
| lls         | 6  | 0          | 0             | 0          | Darian Abreu                   |                        | 0              | 1/0/00     |                              | 0         | 0          |           |       |
|             | 7  | 0          | 0             | 0          | Darian Abreu                   |                        | 0              | 1/0/00     |                              | 0         | 0          |           |       |
| •           | 8  | 0          | 0             | 0          | Darian Abreu                   |                        | 0              | 1/0/00     |                              | 0         | 0          |           |       |
|             | 9  | 0          | 0             | 0          | Darian Abreu                   |                        | 0              | 1/0/00     |                              | 0         | 0          |           |       |
|             | 10 | 0          | 0             | 0          | Darian Abreu                   |                        | 0              | 1/0/00     |                              | 0         | 0          |           |       |
|             | 11 | 0          | 0             | 0          | Darian Abreu                   |                        | 0              | 1/0/00     |                              | 0         | 0          |           |       |
|             | 12 | 0          | 0             | 0          | Darian Abreu                   |                        | 0              | 1/0/00     |                              | 0         | 0          |           |       |
|             | 13 | 0          | 0             | 0          | Darian Abreu                   |                        | 0              | 1/0/00     |                              | 0         | 0          |           |       |
| 0           | 14 | 0          | 0             | 0          | Darian Abreu                   |                        | 0              | 1/0/00     |                              | 0         | 0          |           |       |
| D           | 15 | 0          | 0             | 0          | Darian Abreu                   |                        | 0              | 1/0/00     |                              | 0         | 0          |           | 1     |
| pps         |    | 4          |               |            |                                |                        |                |            |                              |           |            |           | Þ     |

SELECT ROW 1

|             | Conta | act List Tem | plate.xlsx      | Qs             | Search                            |                          |               |            |                              |           |           |          |              | •       |
|-------------|-------|--------------|-----------------|----------------|-----------------------------------|--------------------------|---------------|------------|------------------------------|-----------|-----------|----------|--------------|---------|
| Δ           |       |              |                 | Your s         | status message is showing in (    | chat and channels when p | eople message | or @mentio | n you. <u>Change status.</u> |           |           |          |              | ×       |
| Activity    | File  | Home         | Insert          | Draw Data      | <ul> <li>Open in Deskt</li> </ul> | op App 💡 Sear            | ch 🖌          | ۶ 🗸        |                              | <b>N</b>  | 🖵 Conv    | ersation |              | Close   |
| (=)<br>Chat | ¢     | Wor          | kbook Links     | £↓             |                                   | ₹ Text to Column         | s 街 Flas      | h Fill 📘   | Remove Duplicates            | E Data V  | alidation | •E ~     | <b>₫</b> ∃ ~ | ~       |
| 223         | A2    | v            | <i>fx</i> =SORT | (UNSORTED!A2:K | 0 Filter • E)                     |                          |               |            |                              |           |           |          |              |         |
| Teams       |       | А            | В               | с              | D                                 | E                        | F             | G          | н                            | 1         | J         |          | К            |         |
|             | 1 Fir | rst Name     | Last Name       | Contact ID     | Primary CT                        | Temp CT                  | County        | QED        | Cluster                      | Follow-Up | Status    | Notes    |              |         |
|             | 2 0   |              | 0               | 0              | Darian Abreu                      |                          | 0             | 1/0/00     |                              | 0         | 0         |          |              | <b></b> |
| Calendar    | 3 0   |              | 0               | 0              | Darian Abreu                      |                          | 0             | 1/0/00     |                              | 0         | 0         |          |              |         |
| 0           | 4 0   |              | 0               | 0              | Darian Abreu                      |                          | 0             | 1/0/00     |                              | 0         | 0         |          |              |         |
| S           | 5 0   |              | 0               | 0              | Darian Abreu                      |                          | 0             | 1/0/00     |                              | 0         | 0         |          |              |         |
| Calls       | 6 0   |              | 0               | 0              | Darian Abreu                      |                          | 0             | 1/0/00     |                              | 0         | 0         |          |              |         |
|             | 7 0   |              | 0               | 0              | Darian Abreu                      |                          | 0             | 1/0/00     |                              | 0         | 0         |          |              |         |
|             | 8 0   |              | 0               | 0              | Darian Abreu                      |                          | 0             | 1/0/00     |                              | 0         | 0         |          |              |         |
|             | 9 0   |              | 0               | 0              | Darian Abreu                      |                          | 0             | 1/0/00     |                              | 0         | 0         |          |              |         |
|             | 10 0  |              | 0               | 0              | Darian Abreu                      |                          | 0             | 1/0/00     |                              | 0         | 0         |          |              |         |
|             | 11 0  |              | 0               | 0              | Darian Abreu                      |                          | 0             | 1/0/00     |                              | 0         | 0         |          |              |         |
|             | 12 0  |              | 0               | 0              | Darian Abreu                      |                          | 0             | 1/0/00     |                              | 0         | 0         |          |              |         |
|             | 13 0  |              | 0               | 0              | Darian Abreu                      |                          | 0             | 1/0/00     |                              | 0         | 0         |          |              |         |
|             | 14 0  |              | 0               | 0              | Darian Abreu                      |                          | 0             | 1/0/00     |                              | 0         | 0         |          |              |         |
| Apps        | 15 0  |              | 0               | 0              | Darian Abreu                      |                          | 0             | 1/0/00     |                              | 0         | 0         |          |              | -       |
| r de las    | 4     |              |                 |                |                                   |                          |               |            |                              |           |           |          |              | Þ       |
| 0           | < >   | = Ma         | aster Abreu     |                |                                   |                          |               |            |                              | +         |           |          |              |         |

**SELECT** FILTER ICON FROM TOOLBAR

|             | Conta                 | t List Template.xlsx: | C             | ζ Search                       |                    |                     |              |                                  |          |              |           |              |          |
|-------------|-----------------------|-----------------------|---------------|--------------------------------|--------------------|---------------------|--------------|----------------------------------|----------|--------------|-----------|--------------|----------|
| Δ           |                       |                       | Yo            | ur status message is showing i | in chat and channe | els when people mes | sage or @mei | ntion you. <u>Change status,</u> |          |              |           |              | ×        |
| Activity    | File                  | Home Insert           | Draw Dat      | ta 🗸 Open in Des               | ktop App           | Search              | 0~           |                                  | ND 🔽     | Conv         | versation |              | Close    |
| (=)<br>Chat | ۵×                    | 🛃 Workbook Links      | Ż↓ Z↓         |                                | ₹∎ Text to         | Columns 🚹           | Flash Fill   | Remove Duplicates                | E Dat    | a Validation | el ~      | <b>2</b> 8 ~ | ~        |
| 745         | C5                    | ✓ <i>f</i> x =sort    | (UNSORTED!A2: | :K2400,7,1,FALSE)              |                    |                     |              |                                  |          |              |           |              |          |
| Teams       |                       | A B                   | С             | D                              |                    | E F                 | G            | Н                                | - I      | J            |           | К            |          |
|             | 1 Firs                | t Name 🔽 Last Name 🛛  | Contact ID    | Primary CT                     | Temp CT            | Count               | y 🔽 QED      | <ul> <li>Cluster</li> </ul>      | Follow-U | Status 🔽     | Notes     |              |          |
| :::         | 2 0                   | 0                     | 0             | Sort Smallest t                | o Largest          | 0                   | 1/0/         | 00                               | 0        | 0            |           |              | <b>^</b> |
| Calendar    | 3 0                   | 0                     | 0             | Sort Simaleset                 | o Largest          | 0                   | 1/0          | 00                               | 0        | 0            |           |              |          |
| 0           | 4 0                   | 0                     | 0             | Sort Largest to                | Smallest           | Equals              | 1            | 00                               | 0        | 0            |           |              |          |
| Calls       | 5 0                   | 0                     | 0             | Custom Sort                    |                    | Development         |              |                                  | 0        | 0            |           |              |          |
| Cons        | 6 0                   | 0                     | 0             | Custom Sort                    |                    | Does Not Equa       | 1            |                                  | 0        | 0            |           |              |          |
|             | 7 0                   | 0                     | 0             | Sheet View                     | >                  | Greater Than        |              |                                  | 0        | 0            |           |              |          |
|             | 8 0                   | 0                     | 0             |                                |                    |                     | 1            | 00                               | 0        | 0            |           |              |          |
|             | 9 0                   | 0                     | 0             | Clear Filter fro               | m 'Contact ID'     | Less Than           | 1/0/         | 00                               | 0        | 0            |           |              |          |
|             | 11 0                  | 0                     | 0             | Number Eilter                  | · >                | Between             | 1/0/         |                                  | 0        | 0            |           |              |          |
|             | 12 0                  | 0                     | 0             | Number Filter.                 | · · · ·            | bettreetim          | 1/0/         |                                  | 0        | 0            |           |              |          |
|             | 13 0                  | 0                     | 0             | Filter                         |                    | Top 10              | 1/0/         | 00                               | 0        | 0            |           |              |          |
|             | 14 0                  | 0                     | 0             | Darian Abreu                   |                    | Albarra Arrange     | 1/0/         | 00                               | 0        | 0            |           |              |          |
| B           | 15 0                  | 0                     | 0             | Darian Abreu                   |                    | Above Average       | 1/0/         | 00                               | 0        | 0            |           |              |          |
| Apps        | 4                     | 5                     | -             | 2 di latti fibre di            |                    | Below Average       | 1/0/         |                                  | Ū        |              |           |              | •        |
| ?           | $\langle \rightarrow$ | Master Abrea          |               |                                |                    | Custom Filter       |              |                                  | +        |              |           |              |          |

<u>SELECT</u> ARROW FROM CONTACT ID COLUMN, NAVIGATE TO <u>NUMBER FILTERS</u> AND GO ON TO <u>DOES NOT EQUAL</u>

|             | Conta  | ct List Template. | xlsx Q s          | Search                    |                        |                    |               |                           |                               |          |          | •       |
|-------------|--------|-------------------|-------------------|---------------------------|------------------------|--------------------|---------------|---------------------------|-------------------------------|----------|----------|---------|
| Δ           |        |                   | Your              | status message is showing | in chat and channels w | hen people message | or @mention y | ou. <u>Change status.</u> |                               |          |          | ×       |
| Activity    | File   | Home In           | sert Draw Data    | ✓ Open in De              | sktop App 🛛 🖓          | Search 6           | 9 ~           |                           |                               | 🖵 Conve  | ersation | Close   |
| (=)<br>Chat |        |                   |                   |                           |                        |                    |               |                           |                               |          |          | ~       |
| (4)         |        | ✓ f <sub>X</sub>  |                   |                           |                        |                    |               |                           |                               |          |          |         |
| Teams       |        | A                 | B C               | D                         | E                      | F                  | G             | Н                         | 1                             | J        | K        |         |
|             | 1 Firs | st Name 💌 Last N  | lame 🔽 Contact ID | Primary CT                | Temp CT                | County             | - QED - C     | luster                    | <ul> <li>Follow-Up</li> </ul> | Status 🔻 | Notes    | -       |
| :::         | 2 0    | 0                 | 0                 | Darian Abreu              |                        | 0                  | 1/0/00        |                           | 0                             | 0        |          | <u></u> |
| Calendar    | 3 0    | 0                 | 0                 | Darian Abreu              |                        |                    |               |                           | 0                             | 0        |          |         |
| 0           | 4 0    | 0                 | 0                 | Darian Abreu              | Custom Filter          |                    | ×             |                           | 0                             | 0        |          |         |
| G           | 5 0    | 0                 | 0                 | Darian Abreu              | show items where: Cont | act ID             |               |                           | 0                             | 0        |          |         |
| Calls       | 6 0    | 0                 | 0                 | Darian Abreu              | does not equal         | × 0                |               |                           | 0                             | 0        |          |         |
|             | 7 0    | 0                 | 0                 | Darian Abreu              | dooo not oquu          | 0                  |               |                           | 0                             | 0        |          |         |
|             | 8 0    | 0                 | 0                 | Darian Abreu              |                        | OK                 | Cancel        |                           | 0                             | 0        |          |         |
|             | 9 0    | 0                 | 0                 | Darian Abreu              |                        |                    | Cancel        |                           | 0                             | 0        |          |         |
|             | 10 0   | 0                 | 0                 | Darian Abreu              |                        |                    | 1/0/00        |                           | 0                             | 0        |          |         |
|             | 11 0   | 0                 | 0                 | Darian Abreu              |                        | 4.                 | 1/0/00        |                           | 0                             | 0        |          |         |
|             | 12 0   | 0                 | 0                 | Darian Abreu              |                        |                    | 1/0/00        |                           | 0                             | 0        |          |         |
|             | 13 0   | 0                 | 0                 | Darian Abreu              |                        |                    | 1/0/00        |                           | 0                             | 0        |          |         |
| FR          | 14 0   | 0                 | 0                 | Darian Abreu              |                        | U                  | 1/0/00        |                           | 0                             | 0        |          |         |
| Apps        | 15 0   | 0                 | 0                 | Darian Abreu              |                        | 0                  | 1/0/00        |                           | 0                             | 0        |          |         |
| ?           | < >    | <b>■</b> Master   | Abreu             |                           |                        |                    |               |                           | F                             |          |          | ,       |

INPUT ZERO AND SELECT OK

|          | Contact List Template.xlsx Q Search                          |                                                      |             |
|----------|--------------------------------------------------------------|------------------------------------------------------|-------------|
| Q        | Your status message is showing in chat and channels when pe  | eople message or @mention you. <u>Change status,</u> | ×           |
| Activity | File Home Insert Draw Data V Open in Desktop App 🖓 Searc     | ih 🖉 🗸 🛛 🔛 Fauals                                    | ^ Close     |
| Ē        | 🗛 🕒 Workhook Links 💧 🤾 🖬 🔽 🔽 🖓 🗐 Text to Columns             | Equals                                               |             |
| Chat     |                                                              | Before                                               |             |
|          | D1137 • <i>f</i> x =SORT(UNSORTED1A2:K2400,7,1,FALSE)        | After                                                |             |
| Teams    | A B C <b>D</b> E                                             | F G H Betwee                                         | en          |
|          | 1 First Name 💌 Last Name 💌 Contact ID 📑 Primary CT 💌 Temp CT | County QED Cluster Follo                             |             |
|          | 946                                                          | ROCK PCG 1/0 Sort Oldest to Newest Tomor             | row to CT L |
| Calendar | 947                                                          | ROCK PCG                                             | M at 8      |
| 0        | 948                                                          | ROCK PCG 1, Sort Newest to Oldest                    | gned t      |
| Calls    | 1136                                                         | ROCK PCG 1, Yester                                   | day and cle |
| cons     | 1137                                                         | ROCK PCG 1,070 Custom Soft                           | ed fro      |
|          | 1245                                                         | ROCK PCG 1/20/:  Sheet View > Next V Next V          | Veek        |
|          | 1246                                                         | ROCK PCG 1/20/2 This W                               | /eek        |
|          | 1247                                                         | ROCK PCG 1/2 K Clear Filter from 'QED'               |             |
|          | 1248                                                         | PUT PCG Last W                                       | eek 8       |
|          | 1249                                                         | PUT PCG Date Filters                                 | .8          |
|          | 1250                                                         | Filter                                               | ionth 8     |
|          | 1251                                                         | ROCK PCG 1/1/2                                       | onth 1/21   |
| BÊ       | 1252                                                         | PUT PCG 1/23/21 No                                   | 6           |
| Apps     | 1203                                                         | PUTPLG 1/23/21 NO Last M                             | onth 6 •    |
| ?        | < > = Master Abreu                                           | + Next C                                             | luarter     |

### SELECT ARROW FROM QED COLUMN, NAVIGATE TO DATE FILTERS AND GO ON TO AFTER...

|             | Contact List Template.xlsx                         |                                                   |                              |                  |                          |
|-------------|----------------------------------------------------|---------------------------------------------------|------------------------------|------------------|--------------------------|
|             | Your status message is sh                          | owing in chat and channels when people message or | @mention you. Change status. |                  | ×                        |
| Activity    | File Home Insert Draw Data ~ Open                  | in Desktop App 💡 Search 🖉                         | ×                            | Conve            | rsation ··· Close        |
| (=)<br>Chat |                                                    |                                                   |                              |                  |                          |
| 745         | D1137 • fx =SORT(UNSORTEDIA2:K2400,7,1,FALSE)      |                                                   |                              |                  |                          |
| Teams       | А В С                                              | D E F                                             | G H                          | I J              | K                        |
| _           | 1 First Name 💌 Last Name 💌 Contact ID 💽 Primary CT | Temp CT County 🔽                                  | QED 🔽 Cluster                | Follow-Up Status | Notes                    |
|             | 946 /                                              | ROCK PCG                                          | 1/0/00                       | INTERVIEW 0      | Perm reassigned to CT L* |
| Calendar    | 947 1                                              |                                                   |                              | INTERVIEW CLOSED | 4/15/21 @ 3:06PM at 8    |
| 0           | 948                                                | Custom Filter                                     | ^                            | INTERVIEW CLOSED | Permanantly assigned t   |
| Calls       | 1136                                               | Show items where: QED                             |                              | 0 CLOSED         | Released from Q and cle  |
| Cons        | 1137 [                                             | is greater than V 6/1/2021                        |                              | 0 CLOSED         | Closed and released fro  |
|             | 1245 H                                             |                                                   | 0                            | SMS CLOSED       |                          |
|             | 1246 1                                             | OK                                                | Cancel                       | SMS CLOSED       |                          |
|             | 1247 J                                             | OK L                                              | o                            | SMS CLOSED       |                          |
|             | 1248 \$                                            | do POTPES                                         | 1/22/21 10                   | SMS CLOSED       | Interviewed 01/18        |
|             | 1249 F                                             | do PUT PCG                                        | 1/22/21 No                   | SMS CLOSED       | INterviewed 01/18        |
|             | 1250 /                                             | do PUT PCG                                        | 1/22/21 No                   | SMS CLOSED       | Interviewed 01/18        |
|             | 1251 /                                             | do ROCK PCG                                       | 1/22/21 No                   | CALL CLOSED      | Interviewed 01/21/21     |
| R           | 1252 1                                             | do PUT PCG                                        | 1/23/21 No                   | SMS CLOSED       | Interviewed 01/16        |
| Apps        | 1253 (                                             | do PUT PCG                                        | 1/23/21 No                   | SMS CLOSED       | Interviewed 01/16 👻      |
|             |                                                    |                                                   |                              |                  | •                        |
| ?           | < >  Master Abreu                                  |                                                   |                              | +                |                          |

### INPUT A RELEVANT DATE AND SELECT OK

| Activity    | File  | Home       | Insert     | Draw D     | ata 🗸       | Open   | in Desktoj | p App | p 💡 Search      |       | 0.      | -      |                       |      |            | Conver   | rsation        | Close        |    |
|-------------|-------|------------|------------|------------|-------------|--------|------------|-------|-----------------|-------|---------|--------|-----------------------|------|------------|----------|----------------|--------------|----|
| (=)<br>Chat | ₿~    | Work       | book Links | Ž↓ Z↓      | 11 S        | 7 7    | 8          | 3     | Text to Columns | 1     | Flash F | ill 🔜  | Remove Duplicates     | R    | Data Val   | idation  | ē∃ ~ ē∃        | ~            | ~  |
| 785         | H1512 | ~          | fx =SORT(U | JNSORTED1A | 2:K2400,7,1 | FALSE) | Reapply    |       |                 |       |         |        |                       |      |            |          |                |              |    |
| Teams       |       | A          | В          |            | 2           |        |            |       | E               |       | F       | G      | н                     |      | I.         | J        |                | к            |    |
|             | 1     | First Name | Last Name  | Contact ID |             | Primar |            | Te    | emp CT          | - Cou | nty 📼   | QED .  | Cluster               | - Fo | ollow-Up - | Status 🔻 | Notes          |              |    |
| :::         | 1500  |            |            |            |             | ):     |            |       |                 | ROC   | K PCG   | 6/3/21 |                       |      | SMS        | CLOSED   | No Sympton     | ns - Minor   | 4  |
| Calendar    | 1501  |            |            |            |             | .t     |            |       |                 | PUT   | PCG     | 6/5/21 | George Fischer Middle | e S  | SMS        | CLOSED   | Minor          |              |    |
| 0           | 1502  |            |            |            |             | 1      | a a b      |       |                 | ROC   | K TVL   | 6/5/21 |                       |      | 0          | CLOSED   | Left voicema   | ul 👘         |    |
| B           | 1503  |            |            |            |             |        |            |       |                 | PUT   | PCG     | 6/5/21 |                       |      | SMS        | CLOSED   | Agreed to SI   | VIS & Email  |    |
| Calls       | 1504  |            |            |            |             |        |            |       |                 | ROC   | K PCG   | 6/6/21 | Eldorado Elementary   | Sc   | SMS        | CLOSED   | Minor (Span    | ish-speakin  | i. |
|             | 1505  |            |            |            |             |        |            |       |                 | ROC   | K PCG   | 6/6/21 |                       |      | SMS        | CLOSED   | Initial Interv | iew Comple   | É. |
|             | 1506  |            |            |            |             |        |            |       |                 | ROC   | K PCG   | 6/6/21 |                       | 1    | NTERVIEW   | CLOSED   | "Registered    | in Error" Pa | i. |
|             | 1507  |            |            |            |             |        |            |       |                 | ROC   | K PCG   | 6/6/21 |                       |      | CALL       | CLOSED   | Invalid Phon   | e Number r   |    |
|             |       |            |            |            |             |        |            |       |                 |       |         |        |                       |      |            |          |                |              |    |

### **SELECT** REAPPLY ICON

## CLEANING UP CONTACT TRACER TAB

|             | Con  | tact List Te | emplate.xlsx     |                     | Q Search                  |                         |               |            |                                        |           |            |                  |              |          |
|-------------|------|--------------|------------------|---------------------|---------------------------|-------------------------|---------------|------------|----------------------------------------|-----------|------------|------------------|--------------|----------|
| $\cap$      |      |              |                  |                     | Your status message is sh | owing in chat and chann | els when peop | le message | or @mention you. <u>Change status.</u> |           |            |                  |              | $\times$ |
| Activity    | File | Hom          | ne Insert        | Draw                | Data 🗸 Open               | in Desktop App          | Search        | 6          | 9 ~                                    |           | D E        | Conversation     |              | Close    |
| (=)<br>Chat | ß    | • 🕃 w        | orkbook Link     | s <mark>A↓ Z</mark> |                           | 🔓 🗟 Text t              |               | 📶 Fla      | sh Fill 🛃 Remove Duplicat              | es 🗟 D    | ata Valida | tion ₪ ~         | <b>₫</b> ] ~ | ~        |
| 245         | К5   |              | ~ f <sub>x</sub> |                     |                           |                         |               |            |                                        |           |            |                  |              |          |
| Teams       |      | Α            | В                | С                   | D                         | E                       | F             | G          | Н                                      | 1         | J          | 1                | к            |          |
| ·           | 1    | First Name   | Last Name        | Contact ID          | Primary CT                | Temp CT                 | County        | QED        | Cluster                                | Follow-Up | Status     | No               | otes         | <b>^</b> |
| :::         | 2    |              |                  |                     | Darian Abreu              |                         | ROCK TVL      | 6/10/21    |                                        | SMS       | CLOSED     | vaccinated & no  | sympton      | ns       |
| Calendar    | 3    |              |                  |                     | Darian Abreu              |                         | PUT PCG       | 6/5/21     | George Fischer Middle School           | SMS       | CLOSED     | Minor            |              |          |
| 0           | 4    |              |                  |                     | Darian Abreu              |                         | ROCK PCG      | 6/6/21     | Eldorado Elementary School             | SMS       | CLOSED     | Minor (Spanish-  | speaking)    | )        |
| B           | 5    |              |                  |                     | Darian Abreu              |                         | ROCK PCG      | 6/13/21    | Saint Anthony School                   | SMS       | CLOSED     |                  |              |          |
| Calls       | 6    |              |                  |                     | Darian Abreu              |                         | ROCK TVL      | 6/26/21    |                                        | SMS       | CLOSED     | No symptoms; v   | accinated    | ł        |
|             | 7    |              |                  |                     | Darian Abreu              |                         | ROCK TVL      | 6/26/21    |                                        | SMS       | CLOSED     | No symptoms; v   | accinated    | Ŀ        |
| •••         | 8    |              |                  |                     | Darian Abreu              |                         | PUT PCG       | 6/26/21    |                                        | SMS       | CLOSED     | Vaccine verified |              |          |
|             | 9    |              |                  |                     | Darian Abreu              |                         | PUT TVL       | 6/28/21    |                                        | SMS       | CLOSED     | 3x3x2 attempt r  | nade         |          |
|             | 10   |              |                  |                     | Darian Abreu              |                         | ROCK PCG      | 6/28/21    | Viola Elementary School                | SMS       | CLOSED     | Minor (Spanish-  | speaking)    | )        |
|             | 11   |              |                  |                     | Darian Abreu              |                         | PUT PCG       | 7/17/21    | Surprise Lake Camp                     | INTERVIEW | OPEN       | Minor            |              |          |
|             | 12   |              |                  |                     | Darian Abreu              |                         |               |            |                                        |           |            |                  |              |          |
|             | 13   |              |                  |                     | Darian Abreu              |                         |               |            |                                        |           |            |                  |              |          |
| ПÔ          | 14   |              |                  |                     | Darian Abreu              |                         |               |            |                                        |           |            |                  |              |          |
| Anns        | 15   |              |                  |                     | Darian Abreu              |                         |               |            |                                        |           |            |                  |              | -        |
| ,           |      | 4            |                  |                     |                           |                         |               |            |                                        | _         |            |                  |              | ) b      |
| ?           |      | > =          | Master Ab        | reu                 |                           |                         |               |            |                                        | ÷         |            |                  |              |          |

WANT TO GET RID OF HIGHLIGHTED CONTACTS

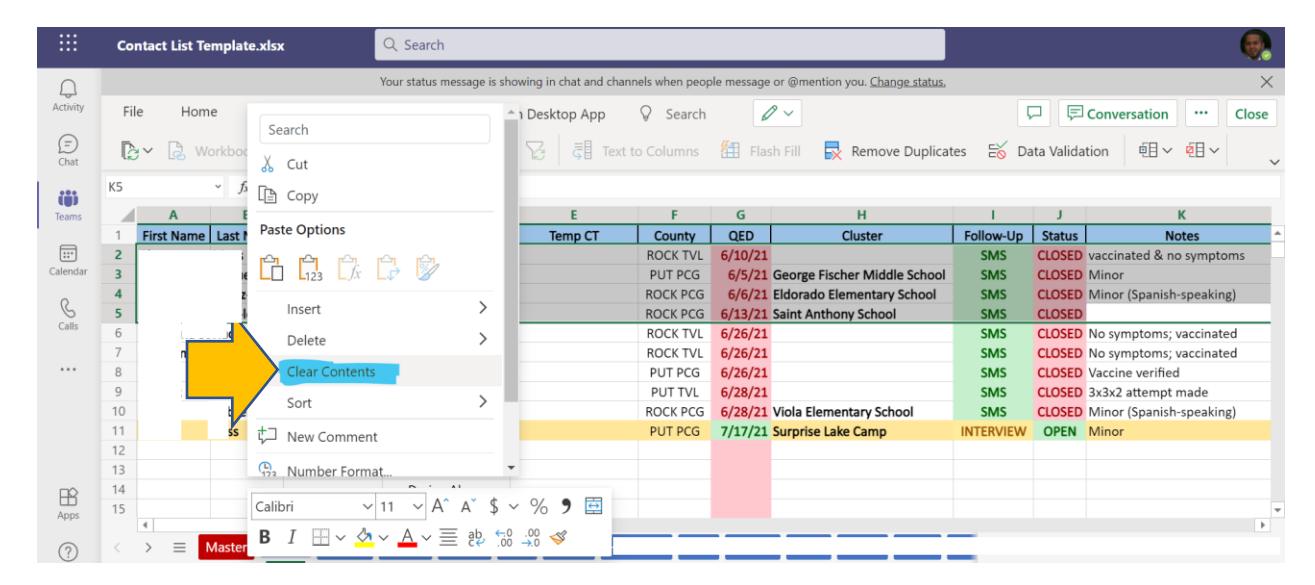

AFTER HIGHLIGHTING CONTACTS, **<u>RIGHT CLICK AND SELECT</u>** CLEAR CONTENTS

|          | Contact List             | Template.xlsx                                       | Q Search         |              |                     |                 |            |                                        |           |            |                          |      |
|----------|--------------------------|-----------------------------------------------------|------------------|--------------|---------------------|-----------------|------------|----------------------------------------|-----------|------------|--------------------------|------|
| Ω        |                          |                                                     | Your status mes  | sage is show | ing in chat and cha | nnels when peop | le message | or @mention you. <u>Change status.</u> |           |            |                          | ×    |
| Activity | File Ho                  |                                                     |                  | Open in      | Desktop App         | Search          | 6          | 9 ~                                    |           | p p        | Conversation C           | lose |
| (=)      |                          | Search                                              |                  |              | Z I II Tout         | to Columns      | Ø. The     | h Fill - Demous Dunliss                |           | ata Valida | tion Elv Elv             |      |
| Chat     | -                        | 🔀 Cut                                               |                  |              |                     |                 |            | sh Fili 📉 Kemove Duplica               |           |            |                          | ~    |
| (i)      |                          | Сору                                                |                  |              |                     |                 |            |                                        |           |            |                          |      |
| Teams    | A                        | Dasta Ontions                                       |                  | _            | E                   | F               | G          | Н                                      | 1         | J          | К                        |      |
| -        | 1 First Nam              | Paste Options                                       |                  | л            | Temp CT             | County          | QED        | Cluster                                | Follow-Up | Status     | Notes                    | ^    |
| Calendar | 3                        |                                                     | 2                |              |                     |                 |            |                                        |           |            |                          |      |
| S        | 5                        | Insert                                              | >                |              |                     |                 |            |                                        |           |            |                          | -    |
| Calls    | 6 3                      | Delete                                              | >                | eu           |                     | ROCK TVL        | 6/26/21    |                                        | SMS       | CLOSED     | No symptoms; vaccinated  |      |
|          | 7                        | Delete                                              |                  | eu           |                     | ROCK TVL        | 6/26/21    |                                        | SMS       | CLOSED     | No symptoms; vaccinated  |      |
| ••••     | 8                        | Clear Contents                                      |                  | eu           |                     | PUT PCG         | 6/26/21    |                                        | SMS       | CLOSED     | Vaccine verified         |      |
|          | 9                        | Cort                                                | 、<br>、           | eu           |                     | PUT TVL         | 6/28/21    |                                        | SMS       | CLOSED     | 3x3x2 attempt made       |      |
|          | 10                       | 3011                                                |                  | eu           |                     | ROCK PCG        | 6/28/21    | Viola Elementary School                | SMS       | CLOSED     | Minor (Spanish-speaking) |      |
|          | 11                       | t New Comment                                       |                  | eu           |                     | PUT PCG         | 7/17/21    | Surprise Lake Camp                     | INTERVIEW | OPEN       | Minor                    |      |
|          | 12                       | ,                                                   |                  | eu           |                     |                 |            |                                        |           |            |                          |      |
|          | 13                       | Number Format                                       |                  | • eu         |                     |                 |            |                                        |           |            |                          |      |
| FR .     | 14                       |                                                     |                  | 0/           |                     |                 |            |                                        |           |            |                          |      |
| Apps     | 15                       | Calibri ~ 11 ~                                      | A A \$           | ~ % 7        |                     |                 |            |                                        |           |            |                          |      |
|          | 4                        | <b>B</b> $I \rightarrow \diamond \bullet \bullet A$ | ~ <u>≡</u> ab. € | .00 🞸        |                     |                 | _          |                                        | _         |            |                          |      |
| ?        | $\langle \rangle \equiv$ |                                                     |                  |              |                     |                 |            |                                        | _         |            |                          |      |

HIGHLIGHT REMAINING CONTACTS, **<u>RIGHT CLICK AND SELECT</u>** CUT AND PASTE TO TOP

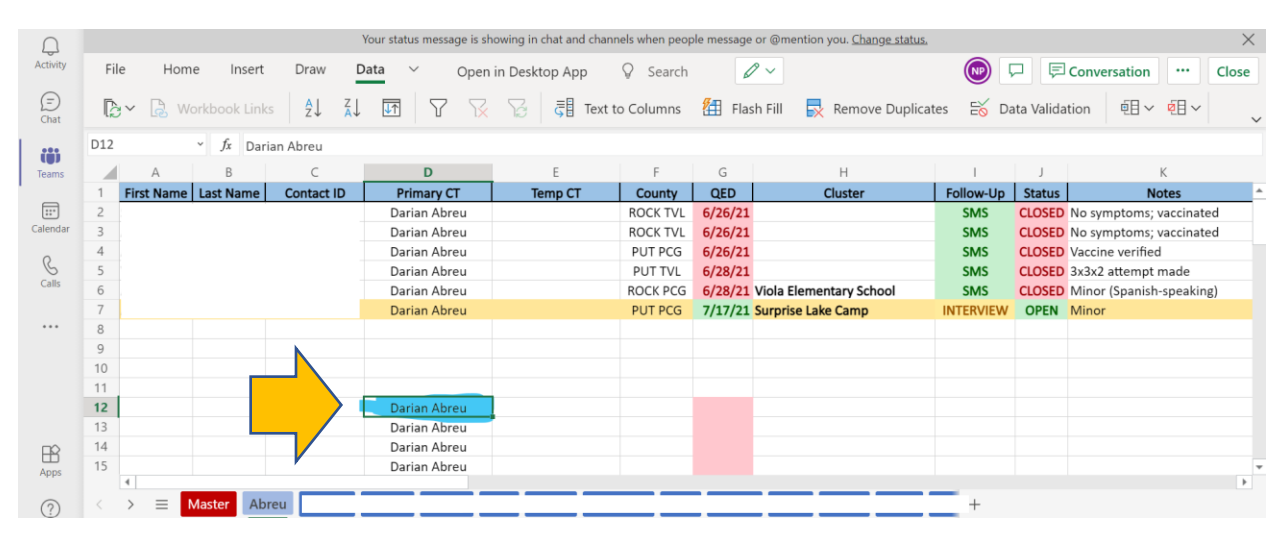

FIND AND SELECT THE ENTIRE EMPTY ROW WITH A NAME IN IT

|             |     |              |              | Your status r | nessage is s | howing in chat and channels when | people messag | e or @mer | ntion you. <u>Change status.</u> |           |                      |     | $\times$ |
|-------------|-----|--------------|--------------|---------------|--------------|----------------------------------|---------------|-----------|----------------------------------|-----------|----------------------|-----|----------|
| Activity    | Fi  | e Home       | Insert Draw  | Data 🗸        | Oper         | n in Desktop App 🛛 💡 Sea         | rch 4         | 0 ~       |                                  |           | Conversation         |     | Close    |
| (=)<br>Chat | R   | 🖓 🗟 Workbo   | ok Links A_↓ | Z↓ ↓↑         | 7 7          | 😨 🗟 🕄 Text to Colum              | ns 街 Fla      | ash Fill  | Remove Duplicates                | o Data Va | lidation   • • • 目 ~ | Ø 1 | ~        |
| m           | A12 | ~ <i>f</i> . | Γx           |               |              |                                  |               |           |                                  |           |                      |     | ~ X      |
| Teams       |     | D            | E            | F             | G            | Н                                | 1             | J         | К                                | L         | M                    | Ν   | 0        |
| ·           | 2   | Darian Abreu |              | ROCK TVL      | 6/26/21      |                                  | SMS           | CLOSED    | No symptoms; vaccinated          |           |                      |     |          |
| :::         | 3   | Darian Abreu |              | ROCK TVL      | 6/26/21      |                                  | SMS           | CLOSED    | No symptoms; vaccinated          |           |                      |     |          |
| Calendar    | 4   | Darian Abreu |              | PUT PCG       | 6/26/21      |                                  | SMS           | CLOSED    | Vaccine verified                 |           |                      |     |          |
|             | 5   | Darian Abreu |              | PUT TVL       | 6/28/21      |                                  | SMS           | CLOSED    | 3x3x2 attempt made               |           |                      |     |          |
| C           | 6   | Darian Abreu |              | ROCK PCG      | 6/28/21      | Viola Elementary School          | SMS           | CLOSED    | Minor (Spanish-speaking)         |           |                      |     |          |
| Calls       | 7   | Darian Abreu |              | PUT PCG       | 7/17/21      | Surprise Lake Camp               | INTERVIEW     | OPEN      | Minor                            |           |                      |     |          |
|             | 8   |              |              |               |              |                                  |               |           |                                  |           |                      |     |          |
|             | 9   |              |              |               |              |                                  |               |           |                                  |           |                      |     |          |
|             | 10  |              |              |               |              |                                  |               |           |                                  |           |                      |     |          |
|             | 11  |              |              |               |              |                                  |               |           |                                  |           |                      |     |          |
|             | 12  | Darian Abreu |              |               |              |                                  |               |           |                                  |           |                      |     |          |
|             | 13  | Darian Abreu |              |               |              |                                  |               |           |                                  |           |                      |     |          |
|             | 14  | Darian Abreu |              |               |              |                                  |               |           |                                  |           |                      |     |          |
|             | 15  | Darian Abreu |              |               |              |                                  |               |           |                                  |           |                      |     |          |
| B           | 16  | Darian Abreu |              |               |              |                                  |               |           |                                  |           |                      |     |          |
| Apps        |     | 4            |              |               |              |                                  |               |           |                                  |           |                      |     | ÷.       |
| ?           |     | >   Master   | Abreu        |               |              |                                  |               |           |                                  |           |                      |     |          |

HOVER OVER BOTTOM RIGHT CORNER OF CELL L UNTIL CROSSHAIR APPEARS

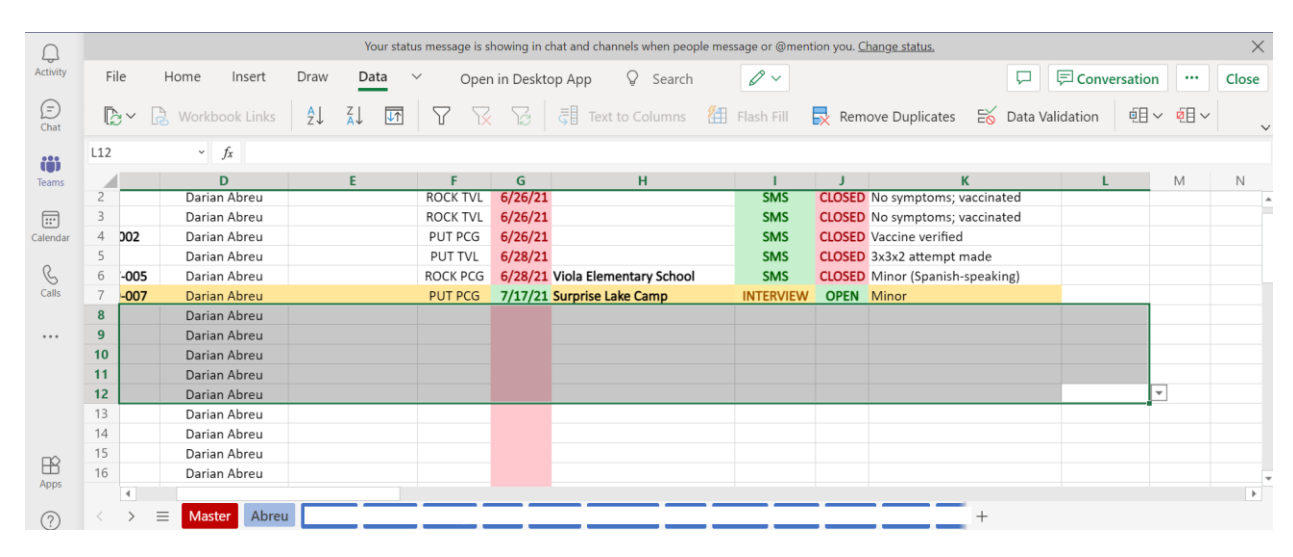

CLICK AND DRAG CROSSHAIR UP OR DOWN UNTIL ALL CELLS ARE FILLED WITH A NAME

# EDITING DATA VALIDATION (COUNTIES, FOLLOW UP & STATUS)

|             | Contact Li          | ist Template.xlsx     | Q Search            |                       |         |                      |                |         |                            |            |             |                  |           |
|-------------|---------------------|-----------------------|---------------------|-----------------------|---------|----------------------|----------------|---------|----------------------------|------------|-------------|------------------|-----------|
|             |                     |                       | Your status n       | nessage is showing in | chat an | d channels when peop | e message or @ | mention | /ou. <u>Change status.</u> |            |             |                  | $\times$  |
| Activity    | File                | Home Insert I         | Draw Page Layou     | t Formulas            | Data    | ✓ Open ir            | n Desktop App  | b Q     | Search                     |            | Conve       | rsation          | Close     |
| (=)<br>Chat | l∂∼ [               | Workbook Links        |                     | 7 🕅 🔀                 | 3       | Text to Columns      | 街 🛙 Flash Fi   | ill 🛃   | Remove Duplicates          | 🗟 Data Val | idation     | ē∃~ ē∃~          | ~         |
| 683         | D1501               | ✓ <i>f</i> x =sort(U  | NSORTED!A2:K1701,7, | 1,FALSE)              |         |                      |                |         |                            |            |             |                  |           |
| Teams       |                     | A B                   | С                   | D                     |         | E                    | F              | G       | н                          | 1          | J           | K                |           |
| _           | 1 First I           | Name 💌 Last Name 💌    | Contact ID          | Primary CT            | - T     | Temp CT              | County 💌       | QED 🧾   | Cluster                    | Follow-Up  | Status 💌    | Notes            |           |
|             | 1500                | 1 1.                  | P1404777-006        |                       | _       |                      | ROCK PCG       | 6/3/21  |                            | SMS        | CLOSED      | No Symptoms      | - Minor 🔺 |
| Calendar    | 1501                | Insert                | 948-024             |                       | _       |                      | PUT PCG        | 6/5/21  | George Fischer Middle      | S SMS      | CLOSED      | Minor            |           |
| 0           | 1502                |                       | 3                   |                       |         |                      | ROCK TVL       | 6/5/21  |                            | 0          | CLOSED      | Left voicemail   |           |
| S           | 1503                | Delete                | 948-025             |                       |         |                      | PUT PCG        | 6/5/21  |                            | SMS        | CLOSED      | Agreed to SMS    | 6 & Email |
| Calls       | 1504                | Rename                | 573-031             |                       |         |                      | ROCK PCG       | 6/6/21  | Eldorado Elementary S      | ic SMS     | CLOSED      | Minor (Spanis    | h-speakin |
|             | 1505 .              |                       | 573-006             |                       |         |                      | ROCK PCG       | 6/6/21  |                            | SMS        | CLOSED      | Initial Intervie | w Comple  |
|             | 1506                | Reorder               | 573-021             |                       |         |                      | ROCK PCG       | 6/6/21  |                            | INTERVIEW  | CLOSED      | "Registered in   | Error" Pa |
|             | 1507                | Duplicato             | 573-031             | ,                     |         |                      | ROCK PCG       | 6/6/21  |                            | CALL       | CLOSED      | Invalid Phone    | Number r  |
|             | 1508                | Duplicate             | 573-034             |                       |         |                      | ROCK PCG       | 6/6/21  |                            | INTERVIEW  | CLOSED      | Tranferred to    | CT Bonnie |
|             | 1509                | Tab Color             | > 573-007           |                       |         |                      | ROCK PCG       | 6/6/21  |                            | SMS        | CLOSED      | Agreed to SMS    | 6 & Email |
|             | 1510                |                       | 573-030             |                       |         |                      | ROCK PCG       | 6/6/21  |                            | 0          | CLOSED      | Invalid Phone    | Number -  |
|             | 1511 local          | Hide                  | 573-025             |                       |         |                      | ROCK PCG       | 6/6/21  | No                         | SMS        | OPEN        | Will quarantin   | e-Minor S |
| FR .        | 1512                | Unhide                | 573-002             |                       |         |                      | ROCK PCG       | 6/6/21  | No                         | SMS        | OPEN        | Will quarantin   | e-Minor   |
| Apps        | 1513                | Offinide              | 071-004             |                       |         |                      | PUT PCG        | 6/7/21  |                            | 0          | CLOSED      | Transferred to   | Putnam 🔻  |
|             |                     | 🚺 🖌 🔣 Show Cha        | nges                |                       | _       |                      |                |         |                            |            |             |                  | •         |
| ?           | $\langle \rangle =$ |                       |                     |                       |         |                      |                |         |                            |            |             |                  |           |
| Help        | Calculation N       | Node: Automatic Workb | oook Statistics     |                       |         |                      |                |         | *                          | Give Fee   | dback to Mi | crosoft —        | 100% +    |

RIGHT CLICK ON MASTER TAB AND SELECT UNHIDE FROM MENU

|             | Contact List Template.xlsx         | Q Search                                        |                                  |                                 |                  |                             |
|-------------|------------------------------------|-------------------------------------------------|----------------------------------|---------------------------------|------------------|-----------------------------|
|             |                                    | Your status message is showing in chat and chan | els when people message or @ment | tion you. <u>Change status.</u> |                  | ×                           |
| Activity    | File Home Insert Draw              | Page Layout $$ Formulas $$ Data $$ $$           | Open in Desktop App              | ♀ Search                        | 🖓 🗖 Cor          | versation ···· Close        |
| (=)<br>Chat |                                    | B ⊞ ~ △ ~ A ~ · ·                               |                                  |                                 |                  |                             |
|             | D1503 - fx =SORT(UNSORTED          |                                                 |                                  |                                 |                  |                             |
| Teams       | A B                                | C P                                             | F F G                            | н                               | I J              | К                           |
| ·           | 1 First Name 🔽 Last Name 🔽 Contact | ID Prima CT Unhide                              |                                  | × uster                         | Follow-Up Status | ▼ Notes                     |
|             | 1501                               | Pamel Select a sheet to un                      | hide                             |                                 | SMS CLOS         | ED Agreed to SMS & Email *  |
| Calendar    | 1502                               | Select d sheet to dh                            | inde                             | dorado Elementary S             | c SMS CLOS       | ED Minor (Spanish-speakin   |
| Q           | 1503                               | UST                                             |                                  | <b>^</b>                        | SMS CLOS         | ED Initial Interview Comple |
| Calls       | 1504                               | CTTEMPLATE (BAC                                 | KUP)                             |                                 | INTERVIEW CLOS   | ED "Registered in Error" Pa |
|             | 1505                               | Abreu2                                          |                                  |                                 | CALL CLOS        | ED Invalid Phone Number r   |
|             | 1506                               |                                                 |                                  |                                 | INTERVIEW CLOS   | ED Tranferred to CT Bonnie  |
|             | 1507                               | 1                                               |                                  | -                               | SMIS CLOS        | ED Agreed to SIVIS & Email  |
|             | 1500                               |                                                 |                                  | •                               | SMS ODE          | N Will guerenting Miner 6   |
|             | 1510                               |                                                 |                                  |                                 | SMS OPE          | N Will guarantine-Minor     |
|             | 1511                               |                                                 | OK Cano                          | el                              |                  | FD Transferred to Putnam a  |
|             | 1512                               | 1                                               | PUT PCG 6/9/                     | /21                             | SMS CLOS         | ED Agreed to QO, QR - Min   |
|             | 1513 :                             |                                                 | PUT PCG 6/9/                     | /21                             | SMS CLOS         | ED Agreed to QO, QR - Min   |
|             | 1514                               | 20                                              | ROCK TVL 6/10                    | )/21                            | SMS CLOS         | ED vaccinated & no symptor  |
| Ahha        | 4                                  |                                                 |                                  |                                 |                  | Þ                           |
| (?)         | K > E Master CTTEMPLATE (2)        | CTTEMPLATE Abreu                                |                                  |                                 |                  |                             |

**SELECT** LIST FROM MENU

|             | Con                                                                                                    | tact List Template. | xlsx       | Q Search    |                   |      |           |         |           |         |       |             |      |             |         |                |      |    |  |
|-------------|----------------------------------------------------------------------------------------------------|---------------------|------------|-------------|-------------------|------|-----------|---------|-----------|---------|-------|-------------|------|-------------|---------|----------------|------|----|--|
|             | CO Your status message is showing in chat and channels when people message or @mention you. <u>Change status</u> , |                     |            |             |                   |      |           |         |           |         |       |             |      |             |         |                | 2    | ×  |  |
| Activity    | File                                                                                                    | Home In             | sert Draw  | Page Layout | Formulas          | Data | $\sim$    | Open i  | n Desktop | Арр     | Searc | h 🖌         | 1~   | D E         | Convers | ation          | Clos | e  |  |
| (=)<br>Chat | Ŀ                                                                                                    | 🗸 🗟 Workbook        | Links AJ Z |             | <u>k</u> <u>e</u> | 5    | Text to C | Columns | 🚹 Flas    | sh Fill | Remov | e Duplicate | is 🗟 | Data Valida | ation   | ē∃∨ <b>ē</b> ∃ | ~    | ~  |  |
|             | A2                                                                                                    | A2 v fx putnam      |            |             |                   |      |           |         |           |         |       |             |      |             |         |                |      |    |  |
| Teams       |                                                                                                    | А                   | В          | С           | [                 |      | E         | F       | G         | Н       | - I   | J           | К    | L           | Μ       | Ν              | 0    |    |  |
|             | 1                                                                                                    | County              | Follow Up  | Status      | ;                 |      |           |         |           |         |       |             |      |             |         |                |      | *  |  |
|             | 2                                                                                                    | PUTNAM              | SMS        | OPEN        |                   |      |           |         |           |         |       |             |      |             |         |                |      |    |  |
| Calendar    | 3                                                                                                    |                     | CALL       | CLOSE       | D                 |      |           |         |           |         |       |             |      |             |         |                |      |    |  |
| R           | 4                                                                                                    | ROCKLAND            | INTERVIEW  |             |                   |      |           |         |           |         |       |             |      |             |         |                |      |    |  |
| Calls       | 5                                                                                                    | OPANCE              | PUI        |             |                   |      |           |         |           |         |       |             |      |             |         |                |      |    |  |
|             | 7                                                                                                    | LIISTER             |            |             |                   |      |           |         |           |         |       |             |      |             |         |                |      |    |  |
|             | 8                                                                                                    | DUTCHESS            |            |             |                   |      |           |         |           |         |       |             |      |             |         |                |      |    |  |
|             | 9                                                                                                    | SULLIVAN            |            |             |                   |      |           |         |           |         |       |             |      |             |         |                |      |    |  |
|             | 10                                                                                                    | WESTCHESTER         |            |             |                   |      |           |         |           |         |       |             |      |             |         |                |      |    |  |
|             | 11                                                                                                    |                     |            |             |                   |      |           |         |           |         |       |             |      |             |         |                |      |    |  |
|             | 12                                                                                                    |                     |            |             |                   |      |           |         |           |         |       |             |      |             |         |                |      |    |  |
|             | 13                                                                                                    |                     |            |             |                   |      |           |         |           |         |       |             |      |             |         |                |      |    |  |
| BÊ          | 14                                                                                                    |                     |            |             |                   |      |           |         |           |         |       |             |      |             |         |                |      |    |  |
| Apps        | 15                                                                                                    |                     |            |             |                   |      |           |         |           |         |       |             |      |             |         |                |      | Ψ. |  |
| (?)         |                                                                                                    | >   Master          | LIST Abreu |             |                   |      |           |         |           |         |       |             | _    |             |         |                |      |    |  |

EDIT COUNTIES, FOLLOW UPS OR STATUS AS NEEDED (JUST INPUT VALUE BEFORE ROW 15; ROW 20 FOR COUNTIES)

|             | Conta | ct List Template.x                                                                                            | dsx           | Q Search |        |            |                |              |            |         |       |               |                                                     |                                                    |                                                      |                                  |  |  |
|-------------|-------|----------------------------------------------------------------------------------------------------|---------------|----------|--------|------------|----------------|--------------|------------|---------|-------|---------------|-----------------------------------------------------|----------------------------------------------------|------------------------------------------------------|----------------------------------|--|--|
| ſ <b>1</b>  |       | Your status message is showing in chat and channels when people message or @mention you. <u>Change status</u> |               |          |        |            |                |              |            |         |       |               |                                                     |                                                    |                                                      |                                  |  |  |
| Activity    | File  | Home Ins                                                                                                    | ert Draw      | Page Lay | out Fo | ormulas    | Data           | ✓ Open       | in Desktop | Арр     | Searc | h 🖌           | 2 v 🗖                                               | 🖵 Conve                                            | rsation .                                            | Close                            |  |  |
| (T)<br>Chat | ۵×    | 🔒 Workbook I                                                                                                  | Links ZJ Z    | ↓        | 7      | <u>k</u> 2 | <b>द</b> ∎ Tex | t to Columns | 🚹 Fla      | sh Fill | Remo  | ve Duplicate  | s 🗄 Data                                            | a Validation                                       | ē∃ ~ ₹                                               | ~ ~                              |  |  |
| 225         | G10   | $\sim f_X$                                                                                                    |               |          |        |            |                |              |            |         |       |               |                                                     |                                                    |                                                      |                                  |  |  |
| Teams       |       | A                                                                                                    | В             |          | С      | D          | E              | F            | G          | н       | 1     | J             | K                                                   | L M                                                | N                                                    | 0                                |  |  |
|             | 1     | County                                                                                                    | Follow Up     |          | Status |            |                |              |            |         |       |               |                                                     |                                                    |                                                      | <b>^</b>                         |  |  |
| Calendar    | 2     | PUTNAM                                                                                                    | Insert        |          | OPEN   |            |                |              |            |         |       |               |                                                     |                                                    |                                                      |                                  |  |  |
| S           | 4     | ROCKLAND                                                                                                    | ₩¥ Insert     |          | CLOSED |            |                |              |            |         |       |               |                                                     |                                                    |                                                      |                                  |  |  |
|             | 5     | 110 0112 1110                                                                                                 | Delete        |          |        |            |                |              |            |         |       | III Exclusion | New plate altra                                     | n het ser gin die entit der fakteren sonte tren ge | ushala ju ca yana                                    |                                  |  |  |
| Calls       | 6     | ORANGE                                                                                                    | Rename.       |          |        |            |                |              |            |         |       | 0.0           | ere hari Ban Dariana.<br>Perinstinis   N. L. M.   V | Nerala 🔤 Y Kanistana<br>S S 🗟 🛃 netetimes 😭 fa     | ngar 🔍 inanti 🥂 🖬 🛱<br>n 1 k 🛃 turanatkunindan 🔂 tan | Diamentes = Uno<br>médeor 68× 8- |  |  |
|             | 7     | ULSTER                                                                                                    | Deceder       |          |        |            |                |              |            |         |       |               | in plant plant plant                                | 1 1 7 0                                            | 4 1 J K                                              |                                  |  |  |
|             | 8     | DUTCHESS                                                                                                    | Keorder.      |          |        |            |                |              |            |         |       | 2 . N         | Leep It Later                                       |                                                    |                                                      |                                  |  |  |
|             | 9     | SULLIVAN                                                                                                    | Duplicat      | e        |        |            |                |              |            | 1       |       |               | NAL Brocks                                          |                                                    |                                                      |                                  |  |  |
|             | 11    | WESICHESIER                                                                                                   | Tab Colo      | r >      |        |            |                |              |            | -       |       | 11            | tee                                                 |                                                    |                                                      |                                  |  |  |
|             | 12    |                                                                                                    |               |          |        |            |                |              |            |         |       |               | Steen Harry                                         | Swy fat Seen itenter Her                           | Laure Dest Table Des -                               |                                  |  |  |
|             | 13    |                                                                                                    | Hide          |          |        |            |                |              |            |         |       |               |                                                     |                                                    |                                                      |                                  |  |  |
| FR          | 14    |                                                                                                    | Unhide        |          |        |            |                |              |            |         |       | 🥵 s           | nip & Sketch                                        |                                                    |                                                      | ×                                |  |  |
| Apps        | 15    |                                                                                                    |               |          |        |            |                |              |            |         |       | Coin          | cauged to all                                       | sheard                                             |                                                      | ~                                |  |  |
| 0           | < >   | Master                                                                                                    | IIL . Show Ch | anges    |        |            |                |              |            |         |       | - Snip        | saved to clip                                       | l sha                                              | are the imag                                         | e                                |  |  |

RIGHT CLICK ON LIST TAB AND SELECT HIDE